### What Is Inventory?

Inventories are assets, which are held for trading purpose. In case of amit and company its"laptops".

## For Manufacturer Of Bottled Mineral Water (Ex: Aqua Brand),

Raw Material Inventory- Plastic, Work In Progress Inventory- Plastic Bottles , Caps Finished Product- Water Bottle

#### **Inventory Manage**

- Traders (Ex: Amit And Company)
- Manufacturer (Ex: Laptop , Printer, Computer)

#### **Classification Of Inventory**

- Stock Groups
- Sub Groups
- Stock Category
- Stock Item
- Unit

#### Why It Is Important?

classification becomes very important as it helps to maintain optimum inventory to mean customer requirement and avoid over/under stock.

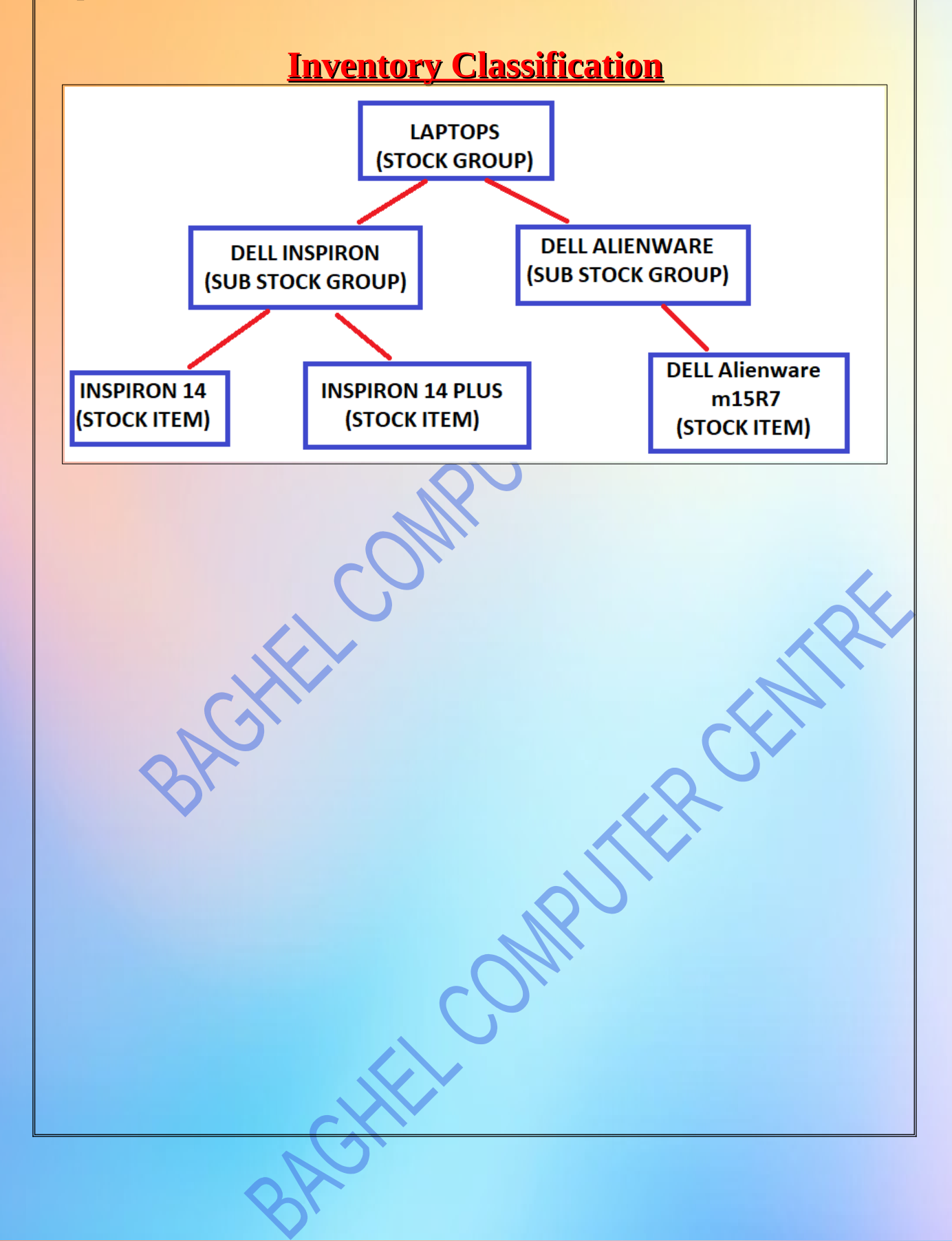

#### What is GST?

- The goods and services tax (GST) is a tax on goods and services sold domestically for consumption. The tax is included in the final price and paid by consumers at point of sale and passed to the government by the seller. The GST is usually taxed as a single rate across a nation.
- GST applied in India by 1 July 2017.
- GST replaced all Indirect Taxes.
  - 1. Custom Duty
  - 2. Excise Duty
  - **3.** Service Tax
  - 4. Sales Tax CONPUT
  - 5.VAT

#### **Types of GST and its Explanation As per the newly implemented tax system, there are 4 different types of GST:**

**1.Integrated Goods and Services Tax (IGST)** 

2.State Goods and Services Tax (SGST)

**3.Central Goods and Services Tax (CGST)** 

4.Union Territory Goods and Services Tax (UTGST)

#### **Difference Between Types of GST**

| Types<br>of GST    | Authority<br>which is<br>benefitted              | Priority<br>of Tax<br>Credit<br>use | Who is it<br>collected<br>by?            | Transactions which<br>are applicable<br>(Goods and<br>Services)                            |
|--------------------|--------------------------------------------------|-------------------------------------|------------------------------------------|--------------------------------------------------------------------------------------------|
| CGST               | Central<br>Government                            | CGST<br>IGST                        | Central<br>Government                    | Within a single<br>state, i.e. intrastate                                                  |
| SGST               | State<br>Government                              | SGST<br>IGST                        | State<br>Government                      | Within a single<br>state, i.e. intrastate                                                  |
| IGST               | Central<br>Government<br>and State<br>Government | IGST<br>CGST<br>SGST                | Central<br>Government                    | Between two<br>different states or a<br>state and a Union<br>Territory, i.e.<br>interstate |
| UTGS<br>T/<br>UGST | Union<br>Territory<br>(UT)<br>Government         | UTGST<br>IGST                       | Union<br>Territory<br>(UT)<br>Government | Within a single<br>Union Territory<br>(UT)                                                 |
|                    |                                                  |                                     |                                          |                                                                                            |

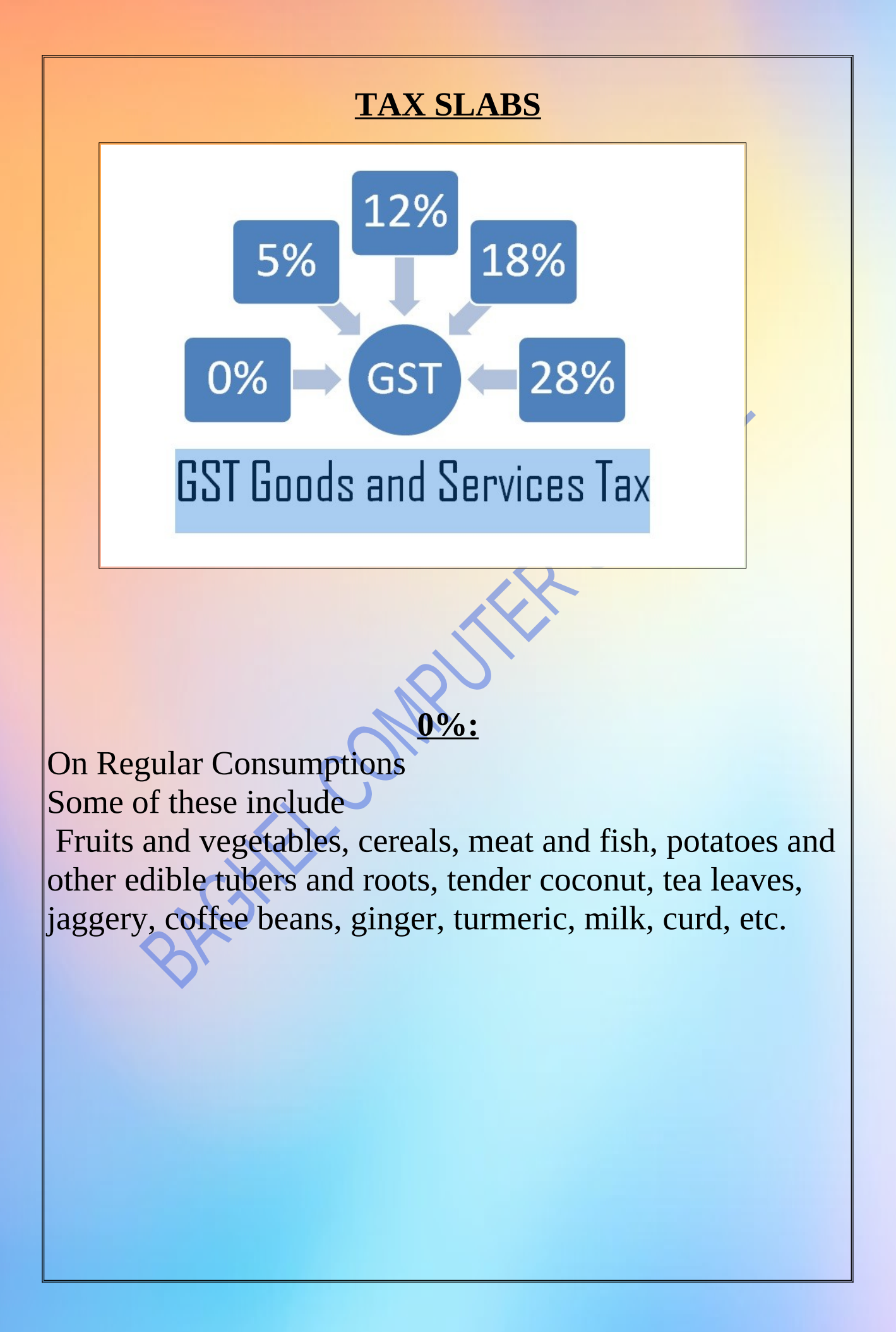

The lowest standard rate applies mostly to household necessities and daily essentials. Refer to the following table to find the products and services with a 5% tax rate under GST. Refer to the table to understand what GST percentage applies to particular goods.

#### Some of these include

appareal below INR 1000 and footwear below INR 500

Spices, chapati, edible oil, bread, pizza bread, fish, Khakhra, tea and coffee (but not instant coffee), baby food, sugar, nuts, sweets, vegetables, non-brand namkeen, atta chakki, coal, biogas, fertilisers, medicines and drugs (for live-saving incidents), incense sticks (agarbatti).

GHELCON

#### <u>12%:</u>

The GST rate list for secondary necessities, mostly comprising processed food, cooking utensils, and other such items has been summarised below. Apparels above INR 1000.

#### Some of these include

- Milk powder
- frozen meat
- packed butter
- cheese
- ghee
- dry fruits
- namkeen
- all diagnostic kits
- cellphones
- spectacles
- business air class ticket

#### <u>18%:</u>

The 18% GST rate covers quite a number of relatively essential items. If you have been wondering what percent of GST is applicable against some of your most soughtafter products/services, here might be your answer since this section includes a majority of items compared to the other slabs.

#### Some of these include

- Mineral water
- Pasta
- Biscuits
- Pastries
- Cornflakes
- Soups
- Curry paste
- Aluminium foil
- Optical fibre
- Winding wires
- Coaxial cables
- Cosmetic preparations
- Make-up and beauty products
- Weight-measuring devices

#### <u>28%</u>

The GST percentage for most luxury items is set at 28%, which is the highest standard rate. However, some of these items again come with an additional charge on top of the GST slab rates. This is called Cess, and it is a compensation charge to make up for the lack of revenue due to GST implementation. Have a look at the following table to understand which services and products belong to each of these categories.

#### Some items includes:

- Instant coffee
- Chocolates (without cocoa)
- Coffee concentrates
- ATM vending machine
- Air conditioners
- Dishwashers
- Hotel stay with over Rs.7500 bill
- 5-star hotel services
- Gambling

#### **GSTIN**:

Each taxpayer is assigned with a state-wise PAN-based 15digit Goods and Services Taxpayer Identification Number (GSTIN) at the time of GST registration.

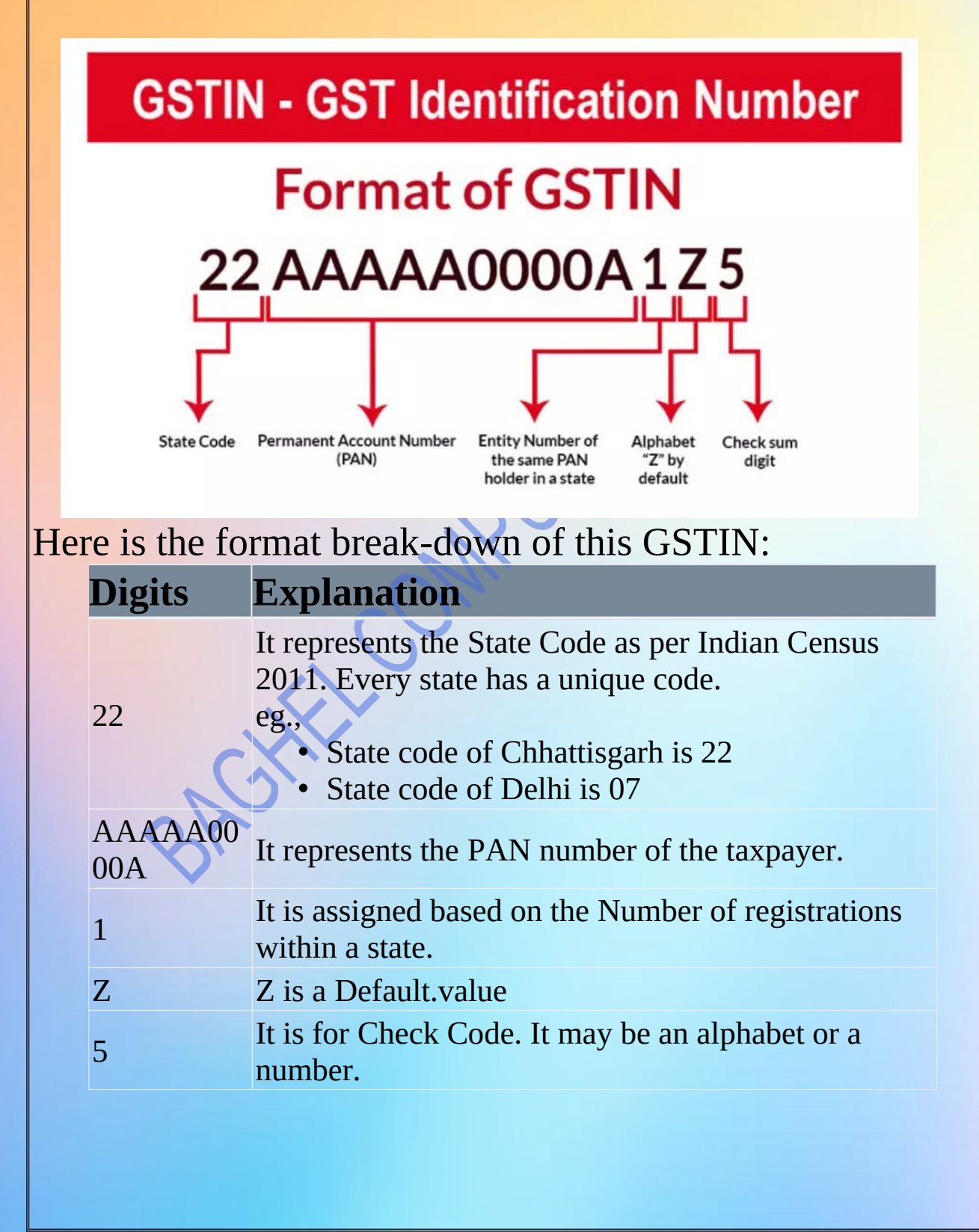

#### HSN vs SAC code

#### Difference between HSN code and SAC code

VS

## HSN code

HSN stands for Harmonized System of Nomenclature code. It is used to identify the Goods.

## SAC code

SAC stands for Servicing Accounting Code. It is used to classify Services.

#### **SAC codes:**

The SAC is strictly numeric and is 6 digits. The first two digits are same for all services i.e. 99, the next two digits represent the major nature of service and the last two digit represent detailed nature of service.

#### HSN codes:

each of the HSN codes for import and export of goods comprises six digits.

#### ASSIGNMENT SHEET

#### **QUESTION:**

| Sr.n<br>o. | Stock<br>Group | Sub<br>Group      | Stock Item              | Purcha<br>se Rate | Sales<br>Rate | GST |
|------------|----------------|-------------------|-------------------------|-------------------|---------------|-----|
| 1          | Laptop         | Dell Inspiron     | Inspiron 14             | 20000             | 22000         | 18% |
| 2          | Laptop         | Dell Inspiron     | Inspiron 14<br>Plus     | 18000             | 23000         | 18% |
| 3          | Laptop         | Dell<br>Alienware | Dell Alienware<br>M15r7 | 15000             | 20000         | 18% |

- Stock category: Dell
- stock group:laptop
- stock sub group: dell inspiron, dell alienware
- stock item: inspiron 14, inspiron 14 plus, dell alienware m15r7
- unit: nos
- godown:
- 1. outside
- 2. warehouse

# **Q1.** On 1St April Mr. X Started business with cash rs. 21,00,00/-

**Q2.** Purchase goods from Global Computers.

| Stock Item       | Qty. | Godown    |   |
|------------------|------|-----------|---|
| Incritor 14      | 10   | outside   | 4 |
| Inspiron 14      | 10   | warehouse | 6 |
| Incritor 14 plus | 10   | outside   | 6 |
| Inspiron 14 plus |      | warehouse | 4 |
| Dell alienware   | 10   | outside   | 4 |
| m15r7            |      | warehouse | 6 |

\*check stock summary

**Q3.** Sale goods to Alpha Computers.

| Stock Item       | Qty | Godown    |   |
|------------------|-----|-----------|---|
| Incritor 14      | F   | outside   | 2 |
| Inspiron 14      | 5   | warehouse | 3 |
| Inspiron 14 plus | 5   | outside   | 3 |
|                  |     | warehouse | 2 |
| Dell alienware   | 5   | outside   | 2 |
| m15r7            |     | warehouse | 3 |

\*check stock summary

**Q. 4** Purchase the following stock items on credit from Global Computer.

| Stock Items             | Actual/Billed<br>Nos. | Additional |
|-------------------------|-----------------------|------------|
| INSPIRON 14             | A-20                  | 2          |
| INSPIRON 14 PLUS        | B-50                  | 5          |
| DELL ALIENWARE<br>M15R7 | B-10                  | 1          |

#### **Q. 5** multi price list

| Retail                      |         |          | Wholesale   |         |          |                          |             |
|-----------------------------|---------|----------|-------------|---------|----------|--------------------------|-------------|
| Stock Items                 | 0 to 10 | 10 to 20 | 20<br>Above | 0 to 20 | 20 to 40 | <mark>40</mark> to<br>60 | 60<br>Above |
| INSPIRON<br>14              | 1%      | 2%       | 4%          | 5%      | 9%       | 10%                      | 11.5%       |
| INSPIRON<br>14 PLUS         | 1.5     | 2.5      | 5           | 6       | 6.5      | 7                        | 8.5         |
| DELL<br>ALIENWAR<br>E M15R7 | 2       | 3        | 3.5         | 4.5     | 6.5      | 8                        | 10.5        |

#### Sale goods to Alpha Computers as Wholesale

| Stock Item           | Qty. |
|----------------------|------|
| Inspiron 14          | 3    |
| Inspiron 14 plus     | 3    |
| Dell alienware m15r7 | 3    |

| Stock Item           | Qty |
|----------------------|-----|
| inspiron 14          | 3   |
| nspiron 14 plus      | 3   |
| Dell alienware m15r7 | 3   |
|                      |     |

## STOCK GROUP AND SUB GROUP CREATION

# Step 1: F3 : (Company) > Create Company Accounting : Maintain Account :Yes Enable bil wise entry: Yes Inventory Maintain Inventory :Yes Integrate Accounts with Inventory : Yes Enable GST : Yes

| Accounting                        |       | Taxation                            |       |
|-----------------------------------|-------|-------------------------------------|-------|
| Maintain Accounts                 | : Yes | Enable Goods and Services Tax (GST) | : Yes |
| Enable Bill-wise entry            | : Yes | Enable Tax Deducted at Source (TDS) | : No  |
| Inventory                         |       |                                     |       |
| Maintain Inventory                | : Yes |                                     |       |
| Integrate Accounts with Inventory | : Yes |                                     |       |

#### GST Registration Details State- Uttar Pradesh Registration Type – Regular GSTIN/UIN–09ABXPL7619L1ZN and after that press enter at accept.

| GST Details                                                                   |                   |                               |                 |  |
|-------------------------------------------------------------------------------|-------------------|-------------------------------|-----------------|--|
| GST Registration Details                                                      |                   | Invoice Features              |                 |  |
| State                                                                         | : Uttar Pradesh   | e-Way Bill applicable         | : Yes           |  |
| Registration type                                                             | : Regular         | Applicable from               | : 1-Apr-22      |  |
| Assessee of Other Territory                                                   | : No              | Threshold limit includes      | : Invoice value |  |
| GST applicable from                                                           | : 1-Apr-22        | Threshold limit               | : 50,000        |  |
| GSTIN/UIN                                                                     | : 09ABXPL7619L1ZN | Applicable for intrastate     | : Yes           |  |
| Periodicity of GSTR1                                                          | : Monthly         | Threshold limit               | : 50,000        |  |
| Additional Features                                                           |                   | Print e-Way Bill with Invoice | : No            |  |
| Set/alter GST rate details                                                    | : No              | e-Invoicing applicable        | : No            |  |
| Enable tax liability on advance receipts                                      | : No              |                               |                 |  |
| Enable tax liability on reverse charge<br>(Purchase from unregistered dealer) | : No              |                               |                 |  |
| Enable GST Classifications                                                    | : No              |                               |                 |  |
| Provide LUT/Bond details                                                      | : No              |                               |                 |  |

#### Step 2: **Create Stock Group** Gateway of Tally >Masters > Create >Inventory Masters> Stock Group AMIT AND COMPANY Master Creation List of Masters Change Company Show More **Accounting Masters** Group Ledger Currency Voucher Type Inventory Masters Stock Group Stock Category Stock Item Unit Godown Statutory Details PAN/CIN Details Step 3:Create stock group = Laptop : LAPTOP Name (alias) Under : • Primary Should quantities of items be added : No

| <b>Step 4:</b> Now we create Sub group |                                                                                          |    |  |  |  |
|----------------------------------------|------------------------------------------------------------------------------------------|----|--|--|--|
| 1.Dell Ins                             | niron                                                                                    |    |  |  |  |
|                                        | Stock Group Alteration       Name     :       DELL INSPIRON       (alias)                |    |  |  |  |
|                                        | Under : Laptop                                                                           |    |  |  |  |
|                                        | Should quantities of items be added       : Yes         Set/Alter GST Details       : No | x  |  |  |  |
| 2.Dell Ali                             | enware                                                                                   | K. |  |  |  |
|                                        | Stock Group Alteration Name : DELL ALIENWARE (alias) :                                   |    |  |  |  |
|                                        | Under : LAPTOP                                                                           |    |  |  |  |
|                                        | Should quantities of items be added       : Yes         Set/Alter GST Details       : No |    |  |  |  |
| Here we c                              | reated Group And Sub Group                                                               |    |  |  |  |
| Ŕ                                      |                                                                                          |    |  |  |  |
|                                        |                                                                                          |    |  |  |  |

#### **STOCK CATEGORY**

#### **STEP 1:**

Gateway of Tally >Masters > Create >Inventory Masters>STOCK CATEGORY

|                                  | AMIT AND COMPANY                                                                                                    |                             |  |
|----------------------------------|----------------------------------------------------------------------------------------------------|-----------------------------|--|
|                                  | Master Creation                                                                                                    |                             |  |
|                                  | List of Masters                                                                                                    |                             |  |
|                                  | Accounting Masters<br>Group<br>Ledger<br>Currency<br>Voucher Type<br>Inventory Masters<br>Stock Group<br>Stock Category<br>Stock Item<br>Unit<br>Godown<br>Statutory Details | Change Company<br>Show More |  |
|                                  | PAN/CIN Details                                                                                                    |                             |  |
| <b>STEP 2:</b><br>Fill name "Del |                                                                                                    |                             |  |
|                                  | Stock Category Alteration                                                                                                    |                             |  |
| 40                               | Name : Dell<br>(alias) :                                                                                                    |                             |  |
|                                  | Under :   Primary                                                                                                    |                             |  |
|                                  |                                                                                                    |                             |  |
|                                  |                                                                                                    |                             |  |
|                                  |                                                                                                    |                             |  |
|                                  |                                                                                                    |                             |  |
|                                  |                                                                                                    |                             |  |

## **GODOWN**

#### Step 1:

Gateway of Tally >Masters > Create >Inventory Masters>Godown

|             | List of Masters                                                                                                    |             |
|-------------|----------------------------------------------------------------------------------------------------|-------------|
|             | Change Comp<br>Show M                                                                                                    | any<br>Iore |
|             | Accounting Masters<br>Group<br>Ledger<br>Currency<br>Voucher Type<br>Inventory Masters<br>Stock Group<br>Stock Category<br>Stock Item<br>Unit<br>Godown<br>Statutory Details<br>PAN/CIN Details |             |
| STEP 2: CRE | ATE GODOWN LIST                                                                                                    |             |
|             | down Creation                                                                                                    |             |
| Na<br>(a)   | ame : Outside<br>lias) :                                                                                                    |             |
| Un          | nder : ◆ Primary                                                                                                    |             |
| (2)         |                                                                                                    |             |
|             | Godown Creation                                                                                                    |             |
|             | Name : Warehouse<br>(alias) :                                                                                                    |             |
|             | Under :   Primary                                                                                                    |             |
|             |                                                                                                    |             |

## **Unit Of Measure**

Quantity needs to be defined as a standard measurement parameter for selling , which is termed as "unit of measure". So in case of laptops it may be " Numbers" or "Pieces".

The unit of measure to track our inventory will be "Numbers(nos)".

Step 1:Create Unit

Gateway of Tally >Masters > Create >Inventory Masters>Unit

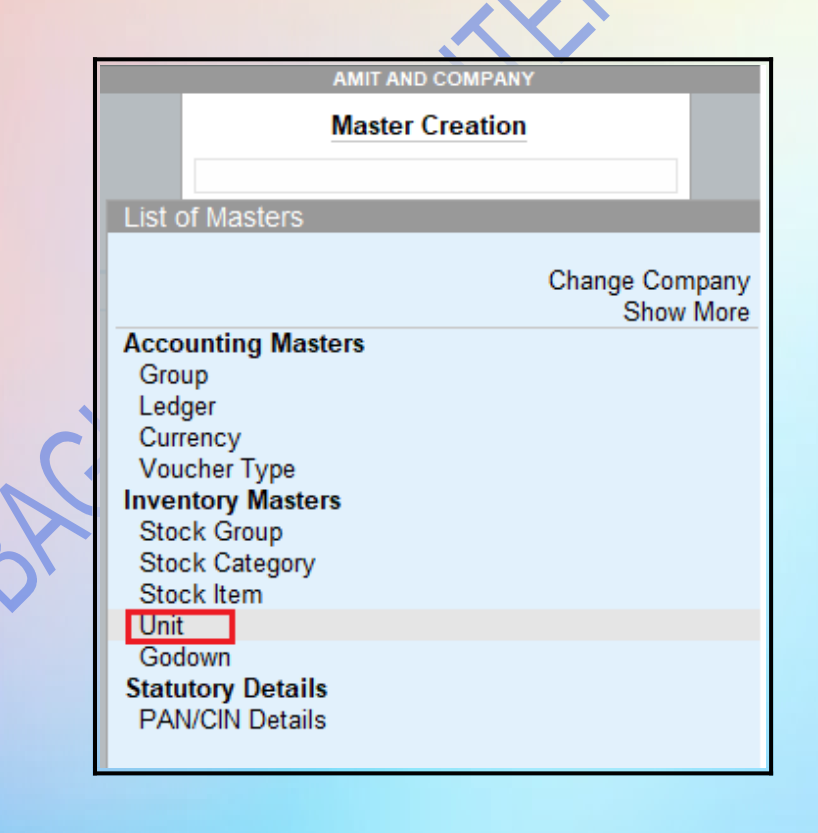

**Step 2:** Type: Simple Symbol: Nos Formal Name: Numbers

| Unit Creation |                 |
|---------------|-----------------|
| Type :        | Simple          |
| Symbol :      | nos             |
| Formal name:  | Numbers         |
| Number of dec | imal places : 0 |

RC

#### Here we created units

#### **CREATE STOCK ITEM STEP 1:**Gateway of Tally >Masters > Create >Inventory Masters>Stock item List of Masters Change Company Show More Accounting Masters Group Ledger Currency Voucher Type **Inventory Masters** Stock Group Stock Category Stock Item Onic Godown Statutory Details PAN/CIN Details **STEP 2:** PRESS F12, and set the following

#### Configuration

Show more configurations : Yes Show all configurations : No

| General Details                                        |       | Sta |
|--------------------------------------------------------|-------|-----|
| Provide aliases for Name                               | : Yes | Pro |
| Provide language aliases for Name                      | : No  |     |
| Provide Part No. for Stock Items                       | : No  |     |
| Provide Descriptions for Stock Items                   | : No  |     |
| Inventory Details                                      |       |     |
| Use Stock Group for Stock Items                        | : Yes |     |
| Use Stock Category for Stock Items                     | : Yes |     |
| Provide Units of Measurement (UoIM) for Stock Items    | : Yes |     |
| Use Alternative Units                                  | : No  |     |
| Set Components List (Bill of Materials) in Stock Items | : No  |     |
| Provide Standard Buying and Selling Rates              | : Yes |     |
| Set default Accounting Allocations for Stock Items     | : No  |     |
| (in Invoice Mode)                                      |       |     |
| Provide Opening Balances for Stock Items               | : Yes |     |
| Provide Opening Balances for Stock Items               | Yes   |     |

t**atutory Details** rovide Rate of Duty

: Yes

| <b>STEP 3:</b> Fill stock item                  |                                           |                                                    |                                            |  |  |
|-------------------------------------------------|-------------------------------------------|----------------------------------------------------|--------------------------------------------|--|--|
| (1)Step                                         | r: press yes on the                       | option alter standard ra                           | ate                                        |  |  |
|                                                 |                                           |                                                    |                                            |  |  |
| Stock Item Alteration<br>Name : Do<br>(alias) : | n<br>ell Alienware M15r7                  | AMIT AND COM                                       | PANY                                       |  |  |
| Under                                           | : DELL ALIENWARE                          | Statutory Details                                  |                                            |  |  |
| Category<br>Units                               | : Dell<br>: nos                           | GST Applicable :<br>Set/Alter GST Details :        | <ul> <li>Applicable</li> <li>No</li> </ul> |  |  |
| Additional Deta                                 | ils                                       | Type of Supply :                                   | Goods                                      |  |  |
| Alter standard rat                              | es : Yes                                  | Rate of Duty (eg 5)                                |                                            |  |  |
|                                                 |                                           | Quantity Rate per Value                            |                                            |  |  |
| Step 2:                                         | set standard cost and                     | standard selling price                             |                                            |  |  |
|                                                 | Stock Item: Dell                          | Alienware M15r7                                    |                                            |  |  |
|                                                 | Standard Cost<br>Applicable From Rate per | Standard Selling Price<br>Applicable From Rate per |                                            |  |  |
|                                                 | 1-Apr-22 15,000.00 nos                    | 1-Apr-22 20,000.00 nos                             |                                            |  |  |
|                                                 |                                           |                                                    |                                            |  |  |

## **STEP 3:**set/alter GST details "yes" **STEP 4:** PRESS F12 and set Name : Dell Alienware M15r7 (alias) Under : • Primary **Statutory Details** Category : Dell GST Applicable Applicable Units Set/Alter GST Details Yes : nos Type of Supply Goods Additional Details Alter standard rates : Yes Rate of Duty (eg 5) Value Quantity Rate per BAGHEL

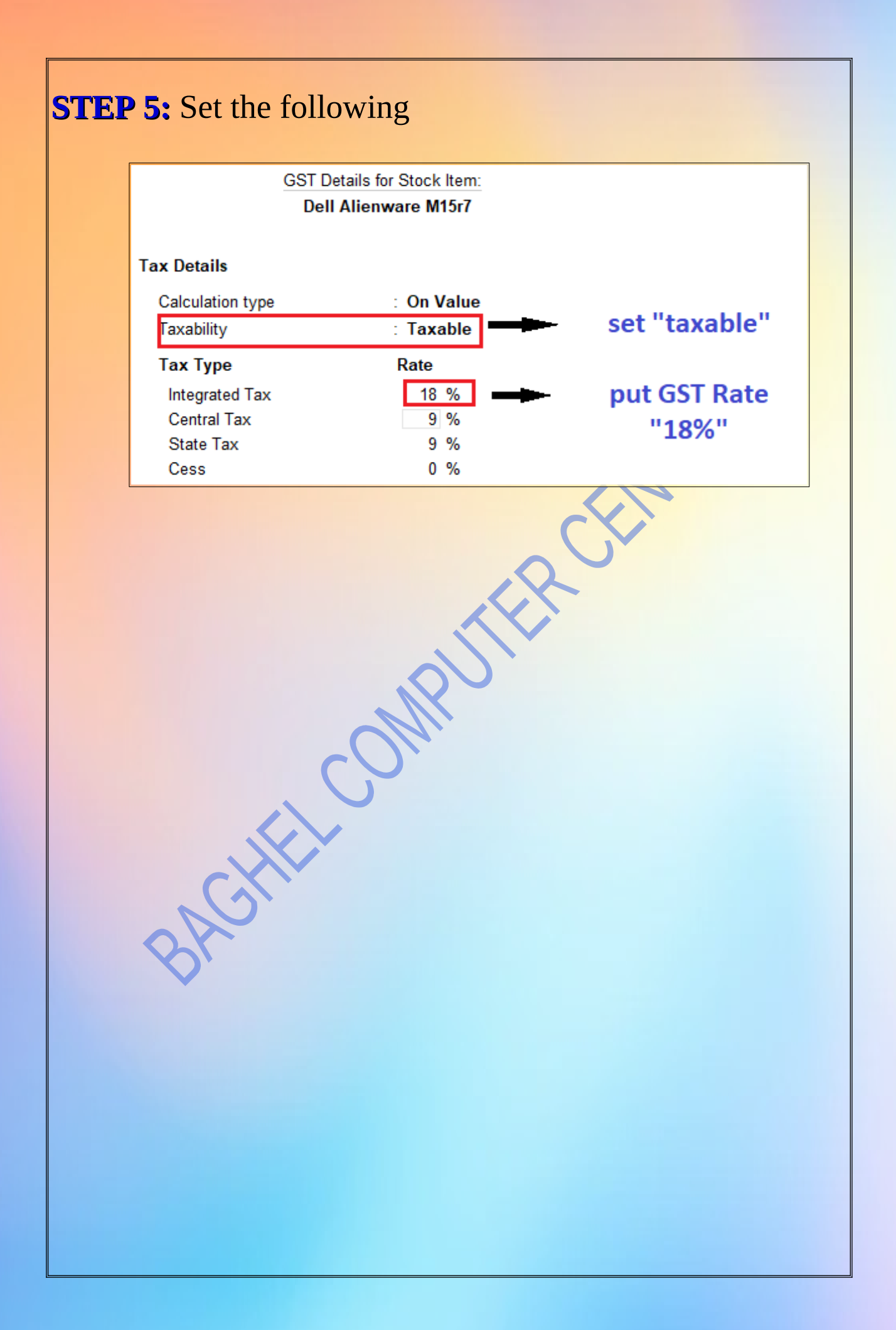

#### **STEP 6:** SET Type of supply:"yes" and then accept all

Stock I Name : Dell Alienware M15r7 (alias) Under **Statutory Details** : • Primary Category : Dell GST Applicable Applicable Units Set/Alter GST Details Yes : nos Type of Supply Goods Additional Details Alter standard rates : Yes Rate of Duty (eg 5) Quantity Rate per Value Opening Balance

BACHER

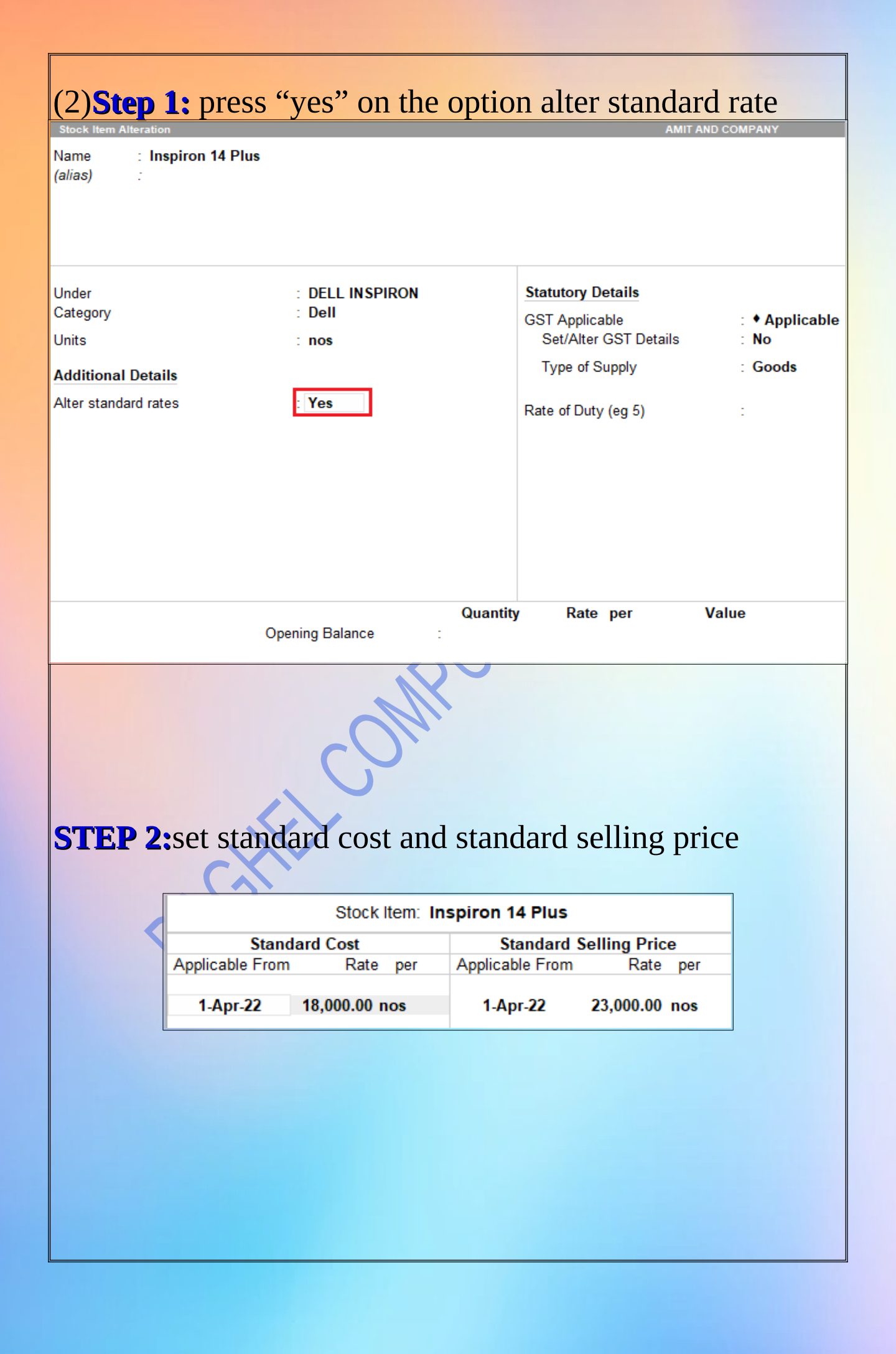

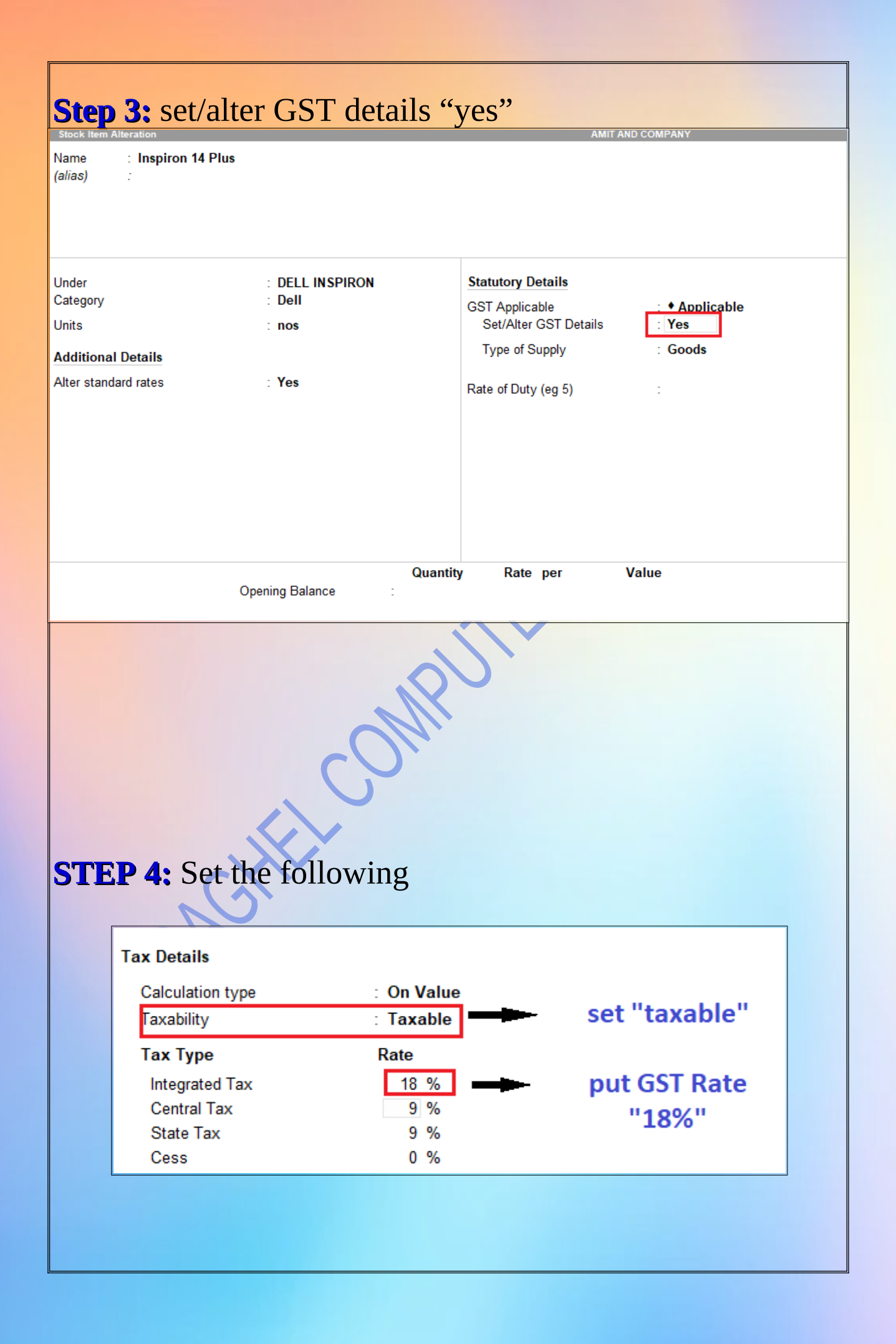

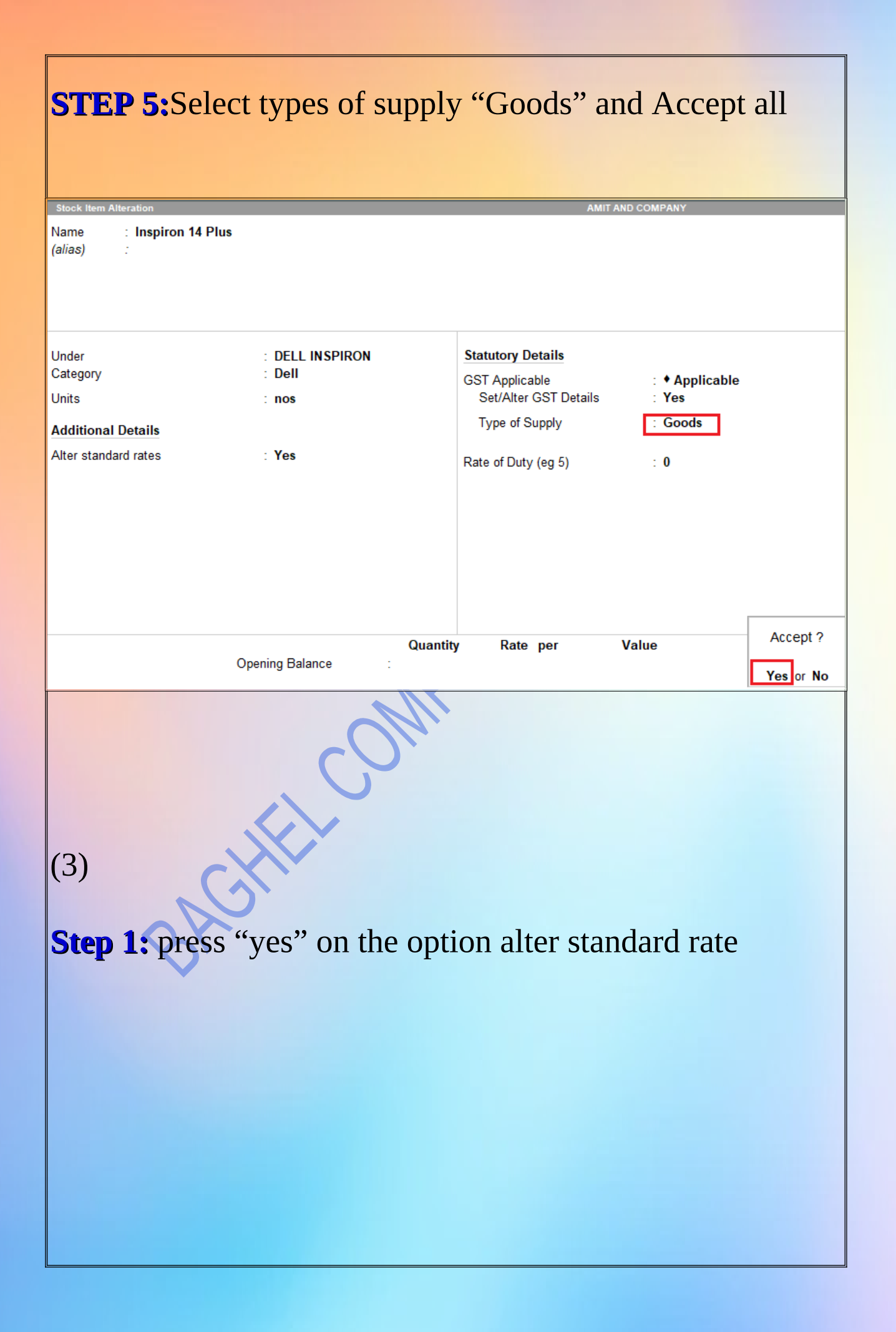

| Stock Item Alteration      | n               |                               |          |                           | AMIT AND CO     | MPANY        |
|----------------------------|-----------------|-------------------------------|----------|---------------------------|-----------------|--------------|
| Name : Inj<br>(alias) :    | piron 14        |                               |          |                           |                 |              |
| Under<br>Category<br>Units | :               | DELL INSPIRON<br>Dell         |          | Statutory Details         | aile            | • Applicable |
| Additional Detai           | ls              | 103                           |          | Type of Supply            |                 | Goods        |
| Alter standard rate        | es :            | Yes                           |          | Rate of Duty (eg 5)       |                 | :            |
| STEP 2                     | Open            | ing Balance :<br>ard cost and | Quantity | y Rate per<br>dard sellin | Value<br>g pric | e            |
|                            |                 | Stock Item:                   | Inpiro   | n 14                      | ~ ~             |              |
|                            | Stand           | ard Cost                      | 9        | Standard Selling P        | rice            |              |
|                            | Applicable From | Rate per                      | Applica  | able From Ra              | te per          |              |
|                            | 1-Apr-22        | 20,000.00 nos                 | 1-A      | pr-22 22,000.0            | )0 nos          |              |
|                            | 5               |                               |          |                           |                 |              |

![](_page_31_Figure_0.jpeg)

| STEP 5: Se                                                                      | elect types of su                           | pply "Goods" a                                                                                        | and Accep                                 | t all                 |
|---------------------------------------------------------------------------------|---------------------------------------------|----------------------------------------------------------------------------------------------------|-------------------------------------------|-----------------------|
| Stock Item Alteration Name : Inpiron 14 (alias) :                               |                                             | AMIT /                                                                                                | AND COMPANY                               |                       |
| Under<br>Category<br>Units<br><b>Additional Details</b><br>Alter standard rates | : DELL INSPIRON<br>: Dell<br>: nos<br>: Yes | Statutory Details<br>GST Applicable<br>Set/Alter GST Details<br>Type of Supply<br>Rate of Duty (eg 5) | : ♦ Applicable<br>: Yes<br>: Goods<br>: 0 |                       |
|                                                                                 | Q<br>Opening Balance :                      | luantity Rate per                                                                                     | Value                                     | Accept ?<br>Yes or No |
| 8                                                                               |                                             |                                                                                                    |                                           |                       |
|                                                                                 |                                             |                                                                                                    |                                           |                       |

| <b>Q1.</b> On 1St A<br>21,00,00/-<br>create ledger:<br>under: capital | <b>Gateway Of Ta</b><br>pril Mr. X Started<br>capital<br>account | <b>Illy&gt; Voucher</b><br>d business with ca                                                          | ash rs.                         |
|-----------------------------------------------------------------------|------------------------------------------------------------------|----------------------------------------------------------------------------------------------------|---------------------------------|
| Name : Capital<br>(alias) :                                           |                                                                  |                                                                                                    |                                 |
| Under                                                                 | : Capital Account                                                | Mailing Details<br>Name<br>Address                                                                     | : Capital<br>:                  |
|                                                                       |                                                                  | State<br>Country<br>Pincode                                                                            | : Uttar Pradesh<br>: India<br>: |
|                                                                       |                                                                  | Banking Details<br>Provide bank details<br>Tax Registration Details<br>PAN/IT No.<br>Registration type | : No<br>:<br>: Regular          |
|                                                                       |                                                                  | GSTIN/UIN<br>Set/Alter GST details                                                                     | :<br>: No                       |
| Press F6                                                              | AMIT AND COMP.                                                   | ANY                                                                                                    | ×                               |
| Receipt No. 1                                                         |                                                                  |                                                                                                    | <b>1-Apr-22</b><br>Friday       |
| Particulars To Capital                                                |                                                                  |                                                                                                    | Debit Credit<br>2,10,000.00     |
| Cur Bal: 2,10,000.00 Cr<br>By Cash<br>Cur Bal: 2,10,000.00 Dr         |                                                                  |                                                                                                    | 2,10,000.00                     |
|                                                                       |                                                                  |                                                                                                    |                                 |

|                                                                                                    |                                                                                             | Joinputers.                                                                                                    |                                                                                             |
|----------------------------------------------------------------------------------------------------|---------------------------------------------------------------------------------------------|----------------------------------------------------------------------------------------------------|---------------------------------------------------------------------------------------------|
| I                                                                                                    | Stock Item                                                                                  |                                                                                                    | Qty.                                                                                        |
|                                                                                                    | nspiron 14                                                                                  |                                                                                                    | 5                                                                                           |
| T                                                                                                    | nspiron 14 plu                                                                              | 15                                                                                                    | 5                                                                                           |
| 1                                                                                                    | Dell alienware                                                                              | m15r7                                                                                                    | 5                                                                                           |
| LT.                                                                                                    |                                                                                             |                                                                                                    |                                                                                             |
| Press F9                                                                                                    |                                                                                             |                                                                                                    | /                                                                                           |
| Create ledger fo                                                                                                    | r Party A/C N                                                                               | ame                                                                                                    | No.                                                                                         |
| <b>GLOBAL</b> CON                                                                                                    | <b>MPUTERS</b>                                                                              |                                                                                                    | CC.                                                                                         |
| Under : Sundry                                                                                                    | Creditors                                                                                   | 1                                                                                                    | 7                                                                                           |
| State : UTTAR                                                                                                    | PRADESH                                                                                     | CX                                                                                                    | •                                                                                           |
| Reg Type : Reg                                                                                                    | ular                                                                                        | ,0                                                                                                    |                                                                                             |
| GSTIN : 09AAI                                                                                                    | BCD1203R1Z                                                                                  | L                                                                                                    |                                                                                             |
|                                                                                                    |                                                                                             |                                                                                                    |                                                                                             |
| Set Alt GST det                                                                                                    | ails : No                                                                                   |                                                                                                    |                                                                                             |
| Set Alt GST det                                                                                                    | ails : No                                                                                   | AMIT AND COMP                                                                                                    | ANY                                                                                         |
| Set Alt GST det<br>Ledger Alteration<br>Name : GLOBAL COMPUTERS<br>(alias) :                                                                                                    | ails : No                                                                                   | AMIT AND COMP                                                                                                    | ANY                                                                                         |
| Set Alt GST det Ledger Alteration Name : GLOBAL COMPUTERS (alias) :                                                                                                    | ails : No                                                                                   | AMIT AND COMP                                                                                                    | ANY                                                                                         |
| Set Alt GST det<br>Ledger Alteration<br>Name : GLOBAL COMPUTERS<br>(alias) :                                                                                                    | ails : No                                                                                   | AMIT AND COMP                                                                                                    | ANY                                                                                         |
| Set Alt GST det Ledger Alteration Name : GLOBAL COMPUTERS (alias) : Under                                                                                                    | ails : No<br>s<br>: Sundry Creditors<br>(Current Liabilities)                               | AMIT AND COMP                                                                                                    | ANY<br>: GLOBAL COMPUTERS                                                                   |
| Set Alt GST det Ledger Alteration Name : GLOBAL COMPUTERS (alias) : Under Maintain balances bill-by-bill                                                                                                    | ails : No<br>s<br>: Sundry Creditors<br>(Current Liabilities)<br>: Yes                      | AMIT AND COMP<br>Mailing Details<br>Name<br>Address                                                                                                    | ANY<br>: GLOBAL COMPUTERS<br>:                                                              |
| Set Alt GST det         Ledger Alteration         Name       : GLOBAL COMPUTERS         (alias)       :         Under         Maintain balances bill-by-bill         Default credit period         Check for credit days during voucher  | s<br>Sundry Creditors<br>(Current Liabilities)<br>Yes<br>entry : No                         | Mailing Details<br>Name<br>Address                                                                                                    | ANY<br>: GLOBAL COMPUTERS<br>:                                                              |
| Set Alt GST det Ledger Alteration Name : GLOBAL COMPUTERS (alias) : Under Maintain balances bill-by-bill Default credit period Check for credit days during voucher                                                                      | s<br><b>Sundry Creditors</b><br>(Current Liabilities)<br><b>Yes</b><br>entry : No           | AMIT AND COMP                                                                                                    | ANY<br>: GLOBAL COMPUTERS<br>:<br>: Uttar Pradesh<br>: India                                |
| Set Alt GST det         Ledger Alteration         Name       : GLOBAL COMPUTERS<br>(alias)         (alias)       :         Under         Maintain balances bill-by-bill<br>Default credit period<br>Check for credit days during voucher | s<br><b>Sundry Creditors</b><br>(Current Liabilities)<br>: Yes<br>:<br>entry : No           | AMIT AND COMP                                                                                                    | ANY<br>: GLOBAL COMPUTERS<br>:<br>:<br>:<br>:<br>:<br>:<br>:<br>:<br>:<br>:<br>:<br>:<br>:  |
| Set Alt GST det Ledger Alteration Name : GLOBAL COMPUTERS (alias) : Under Maintain balances bill-by-bill Default credit period Check for credit days during voucher                                                                      | s<br><b>Sundry Creditors</b><br>(Current Liabilities)<br>: Yes<br>:<br>entry : No           | Mailing Details Name Address State Country Pincode Banking Details                                                                                      | ANY<br>: GLOBAL COMPUTERS<br>:<br>: Uttar Pradesh<br>: India<br>:                           |
| Set Alt GST det Ledger Alteration Name : GLOBAL COMPUTER! (alias) : Under Maintain balances bill-by-bill Default credit period Check for credit days during voucher                                                                      | s<br>s<br>s<br>s<br>s<br>s<br>s<br>s<br>s<br>s<br>s<br>s<br>s<br>s<br>s<br>s<br>s<br>s<br>s | Mailing Details Name Address State Country Pincode Banking Details Provide bank details Tax Registration Details                                        | ANY<br>: GLOBAL COMPUTERS<br>:<br>: Uttar Pradesh<br>: India<br>:<br>: No                   |
| Set Alt GST det Ledger Alteration Name : GLOBAL COMPUTERS (alias) : Under Maintain balances bill-by-bill Default credit period Check for credit days during voucher                                                                      | s<br>s<br>s<br>s<br>s<br>s<br>s<br>s<br>s<br>s<br>s<br>s<br>s<br>s<br>s<br>s<br>s<br>s<br>s | Mailing Details Name Address State Country Pincode Banking Details Provide bank details Tax Registration Details PAN/IT No.                             | ANY<br>: GLOBAL COMPUTERS<br>:<br>: Uttar Pradesh<br>: India<br>:<br>: No<br>:              |
| Set Alt GST det Ledger Alteration Name : GLOBAL COMPUTER! (alias) : Under Maintain balances bill-by-bill Default credit period Check for credit days during voucher                                                                      | s<br>s<br>s<br>s<br>s<br>s<br>s<br>s<br>s<br>s<br>s<br>s<br>s<br>s<br>s<br>s<br>s<br>s<br>s | Mailing Details Name Address State Country Pincode Banking Details Provide bank details Tax Registration Details PAN/IT No. Registration type           | ANY<br>: GLOBAL COMPUTERS<br>:<br>: Uttar Pradesh<br>: India<br>:<br>: No<br>:<br>: Regular |
| Set Alt GST det          Ledger Alteration         Name       : GLOBAL COMPUTERS         (alias)       :         Under         Maintain balances bill-by-bill         Default credit period         Check for credit days during voucher | s<br>s<br>s<br>s<br>s<br>s<br>s<br>s<br>s<br>s<br>s<br>s<br>s<br>s<br>s<br>s<br>s<br>s<br>s | Mailing Details Name Address State Country Pincode Banking Details Provide bank details Tax Registration Details PAN/IT No. Registration type GSTIN/UIN | ANY                                                                                         |

| Purchase Le                       | edger> P          | urchase              | > Un      | <mark>der</mark> P | urchase                                 | Account     |      |
|-----------------------------------|-------------------|----------------------|-----------|--------------------|-----------------------------------------|-------------|------|
| Name : PURCHA<br>(alias) :        | ASE               |                      |           |                    |                                         |             |      |
| Under                             |                   | : Purchase A         | Accounts  |                    | <b>Mailing Detai</b><br>Name<br>Address | ls          | -    |
| Type of Ledger                    |                   | :                    |           |                    |                                         |             |      |
| Statutory Details                 |                   |                      |           |                    | Banking Deta                            | ils         |      |
| la COT analizable                 |                   | . A Annikashi        | -         |                    | Provide bank d                          | etails      | : No |
| Set/Alter GST Details             | 3                 | : • Applicab<br>: No | le        |                    |                                         | ion Details |      |
| Type of Supply                    |                   | : Services           |           |                    | PAN/IT NO.                              |             |      |
| WHEN GC<br>FOLLOW<br>(Inspiron 14 | DOWN<br>ING<br>1) | OPTIC                | DN A      | PPE                | AR FII                                  | L THE       |      |
|                                   | Ite               | m Allocations        | for : Inp | iron 14            |                                         |             |      |
|                                   | Godown            | Quantity             | Rate      | per                | Amount                                  |             |      |
|                                   | Outside           | 3 nos 2              | 0,000.00  | nos                | 60,000.00                               |             |      |
| 7                                 | Warehouse         | 2 nos 2              | 0,000.00  | nos                | 40,000.00                               |             |      |
| (Inspiron 14                      | 1 plus)           |                      |           |                    |                                         |             |      |
|                                   | Item              | Allocations fo       | r : Inspi | ron 14 P           | lus                                     |             |      |
|                                   | Godown            | Quantity             | Rate      | per                | Amount                                  |             |      |
|                                   | Warehouse         | 3 nos                | 18,000.00 | nos                | 54,000.00                               |             |      |
|                                   | Outside           | 2 nos                | 18,000.00 | nos                | 36,000.00                               |             |      |
|                                   |                   |                      |           |                    |                                         | 1           |      |

#### (dell alienware m15r7)

| Item Allocations for : Dell Alienware M15r7 |          |           |     |           |  |  |  |
|---------------------------------------------|----------|-----------|-----|-----------|--|--|--|
| Godown                                      | Quantity | Rate      | per | Amount    |  |  |  |
| Outside                                     | 2 nos    | 15,000.00 | nos | 30,000.00 |  |  |  |
| Warehouse                                   | 3 nos    | 15,000.00 | nos | 45,000.00 |  |  |  |

#### WHEN YOU FILL INVENTORY ITEMS

Purchase No. 1 1-Apr-22 Supplier Invoice No. Date Friday Party A/c name : GLOBAL COMPUTERS Purchase ledger : PURCHASE Name of Item Rate per Quantity Amount Inpiron 14 5 nos 20,000.00 nos 1,00,000.00 Inspiron 14 Plus 5 nos 18.000.00 nos 90.000.00 Dell Alienware M15r7 5 nos 15,000.00 nos 75,000.00 2.65.000.00

#### **NOW CREATE** CGST/SGST> Under Duties And Taxes (SGST) Name : Sgst (alias) **Mailing Details** Under : Duties & Taxes 2

Type of duty/tax Tax type

Percentage of calculation

Rounding method

#### (Current Liabilities)

: GST : State Tax

:0%

: 
 Not Applicable

#### Name Address

**Banking Details** 

Provide bank details

: No

**Tax Registration Details** PAN/IT No.

| (CCST)                          |                                           |                                         |      |
|---------------------------------|-------------------------------------------|-----------------------------------------|------|
| (CG31)                          |                                           |                                         |      |
| Name : <b>Cgst</b><br>(alias) : |                                           |                                         |      |
| Under                           | : Duties & Taxes<br>(Current Liabilities) | Mailing Details<br>Name<br>Address      | :    |
| Type of duty/tax<br>Tax type    | : GST<br>: Central Tax                    |                                         |      |
| Percentage of calculation       | :0%                                       |                                         |      |
| Rounding method                 | : • Not Applicable                        |                                         |      |
|                                 |                                           | Banking Details<br>Provide bank details | : No |
|                                 |                                           | Tax Registration Details<br>PAN/IT No.  | :    |
|                                 |                                           |                                         |      |
|                                 |                                           |                                         |      |
|                                 | , pu                                      |                                         |      |
|                                 | OM.                                       |                                         |      |
|                                 | 6                                         |                                         |      |
|                                 |                                           |                                         |      |
| , Gri                           |                                           |                                         |      |
| Br                              |                                           |                                         |      |
|                                 |                                           |                                         |      |
|                                 |                                           |                                         |      |
|                                 |                                           |                                         |      |
|                                 |                                           |                                         |      |
|                                 |                                           |                                         |      |
|                                 |                                           |                                         |      |

| NOW FILL | GST A | AND A | CCEPT | ALL |
|----------|-------|-------|-------|-----|
|----------|-------|-------|-------|-----|

| An Ander Construction of the set of the set                                                                                                    |
|----------------------------------------------------------------------------------------------------|
| Sight more to:                                                                                                    |
| Constraining       PURCHASE         Maread Name       Constraining       Constraining       Ammonit         Maread Name       Sons 73,000,00 nos       1,000,000         Sons 73,000,00 nos       5,000,00 nos       7,000,00         Sons 73,000,00 nos       5,000,00 nos       7,000,00         Sons 73,000,00 nos       5,000,00 nos       7,000,00         Sons 73,000,00 nos       7,000,00       7,000,00         Sons 73,000,00 nos       7,000,00       7,000,00         Sons 73,000,00 nos       7,000,00       7,000,00         Sons 73,000,00 nos       7,000,00       7,000,00         Sons 70,000,00 nos       7,000,00       7,000,00         Sons 70,000,00 nos       7,000,00       7,000,00         Sons 70,000,00 nos       7,000,00       7,000,00         Sons 70,000,00 nos       7,000,00       7,000,00         Sons 70,000,00 nos       7,000,00       7,000,00         Sons 70,000,00 nos       7,000,00       7,000,00         Sons 70,000,00 nos       7,000,00       7,000,00         Sons 70,000,00 nos       7,000,00       7,000,00         Sons 70,000,00 nos       7,000,00       7,000,00         Sons 70,000,00 nos       7,000,00       7,000,00                                                                                                    |
| Constraint       Constraint       Constraint       Ent to pt       Amount         Inspiron 14<br>Inspiron 14 Plus       5 uss 15,080,00 ms       9,000,00<br>9,000,00       5 uss 15,080,00 ms       9,000,00<br>9,000,00         Sold       5 uss 15,080,00 ms       9,000,00       2,550,00       2,550,00         Sold       5 uss 15,080,00 ms       9,000,00       2,550,00       2,550,00         Sold       5 uss 15,080,00 ms       9,000,00       2,550,00       2,550,00         Sold       5 uss 15,080,00 ms       9,000,00       2,550,00       2,550,00         Sold       5 uss 15,080,00 ms       9,000,00       2,550,00       2,550,00         Sold       5 uss 15,080,00 ms       9,000,00       2,550,00       2,550,00         Sold       1 ms       1 ms       1 ms       2,72,00,00         NOW CHIECK THE STOCK SUMMARY       Stock Summary > Press       Stock CTRL +H (Change View) > Select Stock Item Wise         As we can see total quantity is 15       Stock Sum Wise       Stock Sum Wise       Mit AND COMPANY         Particulars       Mit AND COMPANY       For 14,9-22       Cloning Balance       Cloning Balance                                                                                                    |
| Inglion 14<br>Inglion 14 Strong 200000 on the 100,000,00<br>Strong 15,000,00 on the 100,000,00<br>Strong 15,000,00<br>Strong 15,000,00<br>Strong 15,000,00<br>Strong 15, |
| Improving Plus       5 Joint Stateways Mix       9 Joint Stateways Mix       9 Joint Stateways Mix                                                                                                    |
| Dail Alexanovas M157       5 nos 15,000 On no. 7,000.00         SGST       2,550.00         SGST       2,550.00         Prodek GST/wWay Bill details       Yas         Nareton:       15 nos         SGATEWAY DIII details       Yas         NOOW CHEECK THEE STOCK SUMMARY         Gateway Of Tally > ALT+G > Stock Summary > Press         CTRL +H (Change View) > Select Stock Item Wise         As we can see total quantity is 15         Yet Mark Control of tables         Yet Mark Control of tables         Particulars         Mark Octor of tables         Quarky Rei Value                                                                                                    |
| SST<br>CST<br>Prode GST:                                                                                                    |
| CGST       23.85.00         Provide CST/re-Way Bill details       : Yes         Narration:       15 ros       3.12.200.00         NOW CHEECK THE STOCK SUMMARY         Gateway Of Tally > ALT+G > Stock Summary > Press         CTRL +H (Change View) > Select Stock Item Wise         As we can see total quantity is 15         Xed Summary       AMT AND COMPANY         Particulars       AMT AND COMPANY         Closing Balance<br>Quarty       Ref                                                                                                    |
| Provide GSTYe-Way Bill details : Yes<br>Naration: <u>to no</u>                                                                                                    |
| Prode GSTre-Way Bill details : Yes<br>Naration: <u>to no</u> <u>15 no</u> <u>3.12.700.00</u><br>NOW CHECK THE STOCK SUMMARY<br>Gateway Of Tally> ALT+G > Stock Summary > Press<br>CTRL +H (Change View) > Select Stock Item Wise<br>As we can see total quantity is 15<br>Not summary <u>AMT AND COMPANY</u><br>Particulars<br><u>AMT AND COMPANY</u><br><u>Closing Balance</u><br>Quanty <u>Rale Value</u>                                                                                                    |
| Prode GSTre-Way Bil details ves<br>Naration: to main and the set of the set of                                                                                                    |
| Prode QSTre-Way Bill detals : Yes<br>Naration:                                                                                                    |
| Provide GSTre-Way Bill details : 'Yee<br>Namation:                                                                                                    |
| Provide GST/e-Way Bill details       Yes         Narration:       15 no         Stateway Of Tally> ALT+G >Stock Summary > Press         CTRL +H (Change View) >Select Stock Item Wise         As we can see total quantity is 15         Not wrate         Particulars         MITADICOMPANY         For TAg-22         Closing Balance         Quanty       Rate         Value                                                                                                    |
| Narration:       15 ros       3.12.700.00         NOW CHECK THE STOCK SUMMARY         Gateway Of Tally> ALT+G > Stock Summary > Press         CTRL +H (Change View) > Select Stock Item Wise         As we can see total quantity is 15         You way       MITAND COMPANY         Particulars       AMIT AND COMPANY         For 1.Apr.22       Closing Balance         Quantity Rate       Value                                                                                                    |
| NOW CHECK THE STOCK SUMMARY         Gateway Of Tally> ALT+G > Stock Summary > Press         CTRL +H (Change View) > Select Stock Item Wise         As we can see total quantity is 15         York Warmary         Particulars         AntT AND COMPANY<br>For 1-Apr 22<br>Closing Balance<br>Quantity                                                                                                    |
| NOW CHECK THE STOCK SUMMARY         Gateway Of Tally> ALT+G > Stock Summary > Press         CTRL +H (Change View) > Select Stock Item Wise         As we can see total quantity is 15         Veck Aurrary         Particulars         AMIT AND COMPANY<br>For 1-Apr-22<br>Closing Balance<br>Quarity         Closing Balance<br>Quarity                                                                                                    |
| NOW CHECK THE STOCK SUMMARY         Gateway Of Tally> ALT+G >Stock Summary > Press         CTRL +H (Change View) > Select Stock Item Wise         As we can see total quantity is 15         Not Reference         Particulars                                                                                                    |
| NOW CHECK THE STOCK SUMMARY         Gateway Of Tally> ALT+G > Stock Summary > Press         CTRL +H (Change View) > Select Stock Item Wise         As we can see total quantity is 15         Not summy       MIT AND COMPANY         For 1-Apr-22         Closing Balance         Quantity Rate       Value                                                                                                    |
| NOW CHECK THE STOCK SUMMARY         Gateway Of Tally> ALT+G >Stock Summary > Press         CTRL +H (Change View) >Select Stock Item Wise         As we can see total quantity is 15         Note Summary         Particulars         AMIT AND COMPANY<br>For 1-Apr-22<br>Closing Balance<br>Quantity                                                                                                    |
| Gateway Of Tally> ALT+G >Stock Summary > Press   CTRL +H (Change View) > Select Stock Item Wise     As we can see total quantity is 15     Not Rummary   Particulars     AMIT AND COMPANY   For 1-Apr-22   Closing Balance   Quantity   Rate                                                                                                    |
| Gateway Of Tally> ALT+G>Stock Summary > Press         CTRL +H (Change View) > Select Stock Item Wise         As we can see total quantity is 15         Nock Summary       AMIT AND COMPANY         Particulars       AMIT AND COMPANY         For 1.Apr-22       Closing Balance         Quantity       Rate         Value       Value                                                                                                    |
| CTRL +H (Change View) >Select Stock Item Wise         As we can see total quantity is 15         Nock Summary       AMIT AND COMPANY         Particulars       AMIT AND COMPANY         For 1-Apr-22       Closing Balance         Quantity       Rate                                                                                                    |
| CTRL +H (Change View) >Select Stock Item Wise As we can see total quantity is 15 Stock Summary AMIT AND COMPANY Particulars Particulars Particulars                                                                                                    |
| As we can see total quantity is 15<br>Stock Summary AMIT AND COMPANY<br>Particulars<br>Particulars<br>Quantity Rate Value                                                                                                    |
| As we can see total quantity is 15<br>Nock Summary AMIT AND COMPANY<br>Particulars For 1-Apr-22<br>Closing Balance<br>Quantity Rate Value                                                                                                    |
| As we can see total quantity is 15<br>Stock Summary AMIT AND COMPANY Particulars Particulars Particulars Particulars Particulars Particulars Particulars Particulars ParticularS ParticularS                                                                                                    |
| Stock Summary AMIT AND COMPANY Particulars Particulars Closing Balance Quantity Rate Value                                                                                                    |
| Particulars Particulars Closing Balance Quantity Rate Value                                                                                                    |
| Particulars Particulars Closing Balance Quantity Rate Value                                                                                                    |
| Closing Balance<br>Quantity Rate Value                                                                                                    |
| Quantity Rate Value                                                                                                    |
|                                                                                                    |
|                                                                                                    |
| F 45 000 00                                                                                                    |
| -eil Alienware Milor/ 5 nos 10,000.00 / 5,000.00 / 5,000.00 / 10,000.00 / 5,000.00 / 10,000.00 / 5,000.00 / 5,                                                                                                    |
| ipriori 14 5 nos 20,000.00 1,00,000.00 1,00,000.00 1,00,000.00 1,00,000.00 1,00,000.00 1,00,000.00 1,00,000.00                                                                                                    |
| Spiron 14 Filds                                                                                                    |
|                                                                                                    |
|                                                                                                    |
| Grand Total 265 000 M                                                                                                    |
|                                                                                                    |
|                                                                                                    |
|                                                                                                    |
|                                                                                                    |
|                                                                                                    |
|                                                                                                    |
|                                                                                                    |
|                                                                                                    |

|                                                                                                    | Stock Item                             | Q             | ty.                           |
|----------------------------------------------------------------------------------------------------|----------------------------------------|---------------|-------------------------------|
|                                                                                                    | Inspiron 14                            | 3             |                               |
|                                                                                                    | Inspiron 14 plu                        | s 3           |                               |
|                                                                                                    | Dell alienware                         | m15r7 3       |                               |
| Under : Sundr<br>State : UTTA                                                                                                 | y Debtors<br>R PRADESH                 | Ch            |                               |
| Reg Type : Reg         GSTIN : 09A         Get Alt GST C         Edger Alteration         Iame : Alpha Compute         alias) | egular<br>PQRS1203R1ZI<br>letails : No | AMIT AND COMP | ΑΝΥ                           |
| Reg Type : Re<br>GSTIN : 09A<br>Get Alt GST C<br>adger Alteration<br>ame : Alpha Compute<br>alias) :                          | egular<br>PQRS1203R1ZI<br>letails : No | AMIT AND COMP | ANY<br>: Alpha Computers<br>: |

| Sales Ledger                                                                      | Sales      | > Under                            | Sales       | Ac     | count                                                                |                        |      |
|-----------------------------------------------------------------------------------|------------|------------------------------------|-------------|--------|----------------------------------------------------------------------|------------------------|------|
| Ledger Alteration<br>Name : Sales<br>(alias) :                                    |            |                                    |             |        | A                                                                    | MIT AND COMPANY        |      |
| Under<br>Type of Ledger                                                           |            | : Sales Acco                       | unts        |        | Mailing Details<br>Name<br>Address                                   |                        | :    |
| Statutory Details<br>Is GST applicable<br>Set/Alter GST Details<br>Type of Supply |            | : ♦ Applicab<br>: No<br>: Services | e           |        | Banking Details<br>Provide bank det<br>Tax Registratio<br>PAN/IT No. | s<br>ails<br>n Details | : No |
| WHEN GO<br>FOLLOWI<br>(Inspiron 14)                                               | DOWN<br>NG | OPTIC                              | DN AF       | PPE    |                                                                      | LTHE                   |      |
|                                                                                   |            | em Allocatio                       | ns for : In | piron  | 14                                                                   |                        |      |
|                                                                                   | Godown     | Quantity                           | Rate        | per    | Amount                                                               |                        |      |
|                                                                                   | Outside    | 2 nos                              | 22,000.00   | nos    | 44,000.00                                                            |                        |      |
|                                                                                   | Warehouse  | 1 nos                              | 22,000.00   | nos    | 22,000.00                                                            |                        |      |
| (inspiron 14<br>plus)                                                             |            |                                    |             |        |                                                                      |                        |      |
|                                                                                   | Item       | Allocations f                      | or : Inspir | ron 14 | 4 Plus                                                               |                        |      |
|                                                                                   | Godown     | Quantity                           | Rate        | per    | Amount                                                               |                        |      |
|                                                                                   | Warehouse  | 1 nos                              | 23,000.00   | nos    | 23,000.00                                                            |                        |      |
|                                                                                   | Outside    | 2 nos                              | 23,000.00   | nos    | 46,000.00                                                            |                        |      |

| (dell alienwaı                                                                                                  | re m15r7  | )          |            |         |           |                     |                         |
|----------------------------------------------------------------------------------------------------|-----------|------------|------------|---------|-----------|---------------------|-------------------------|
|                                                                                                    | Item Allo | ations for | Dell Alie  | nware M | 15r7      |                     |                         |
|                                                                                                    | Godown    | Quantity   | Rate       | per     | Amount    |                     |                         |
|                                                                                                    | Outside   | 2 nos      | 20,000.00  | nos     | 40,000.00 |                     |                         |
|                                                                                                    | Warehouse | 1 nos      | 20,000.00  | nos     | 20,000.00 |                     |                         |
| Fill CGST an                                                                                                    | d SGST    |            |            |         |           | 2                   |                         |
| Accounting Voucher Creation Sales No. 1 Party A/c name : Alpha Computers Current balance : Sales ledger : Sales |           | AMIT A     | ND COMPANY |         |           |                     | ×<br>1-Apr-22<br>Friday |
| Name of Item                                                                                                    |           |            |            |         | Qı        | uantity Rate per    | Amount                  |
| Inniron 14                                                                                                    |           |            |            |         |           | 3 nos 22.000.00 nos | 66.000.00               |
| Inspiron 14 Plus                                                                                                |           |            |            |         |           | 3 nos 23,000.00 nos | 69,000.00               |
| Dell Alienware M15r7                                                                                            |           |            |            |         |           | 3 nos 20,000.00 nos | 60,000.00               |
|                                                                                                    |           |            |            |         |           | _                   | 1,95,000.00             |
| CGST<br>SGST                                                                                                    |           |            |            |         |           |                     | 17,550.00<br>17,550.00  |
| Provide GST/e-Way Bill details : Yes                                                                            |           |            |            |         |           |                     |                         |
| Narration:                                                                                                    |           |            |            |         |           | 9 nos               | 2,30,100.00             |
| Bh                                                                                                    |           |            |            |         |           |                     |                         |

#### NOW CHECK THE STOCK SUMMARY Gateway Of Tally> ALT+G >Stock Summary > Press CTRL +H (Change View) >Select Stock Item Wise

As we can see that we had purchased 15 items, out of which we sold 9 items, so now we have 6 items available in stock.

| fock summary<br>Particulars                         | AMIT AND COMPANY | AMIT AND COMPANY<br>For 1-Apr-22<br>Closing Balance<br>Quantity Rate Value |
|-----------------------------------------------------|------------------|----------------------------------------------------------------------------|
| ell Alienware M15r7<br>ipiron 14<br>ispiron 14 Plus |                  | 2 nos 15,000.00 30,000<br>2 nos 20,000.00 40,000<br>2 nos 18,000.00 36,000 |
| Grand Total                                         |                  | 6 nos 1,06,00                                                              |
| CHE                                                 | CONR             |                                                                            |
| Br                                                  |                  |                                                                            |
|                                                     |                  |                                                                            |
|                                                     |                  |                                                                            |
|                                                     |                  |                                                                            |

## TRACKING NUMBER

To Activate tracking number press F11 and set the option. Show more features-yes

Show all features-yes

Inventory

Enable cost tracking-yes

Accept the screen. As always, you can press Ctrl+A to save.

From Gateway of tally go to the alter option and click on voucher type and activate Receipt Note Voucher.

**Q.5** Purchase from GLOBAL COMPUTERS.

In respect of the above purchase bill has been received but goods will be received after one day.

| Stock Item           | Qty. |
|----------------------|------|
| INSPIRON 14          | 2    |
| DELL ALIENWARE M15R7 | 2    |
| CHE                  |      |

#### Ans:PRESS- F11 AND SET THE FOLLOWING

#### **Company: Inventory Notes**

| Show more features | : Yes |
|--------------------|-------|
| Show all features  | : Yes |

#### Accounting

| Maintain Accounts                                           | :Yes  |
|-------------------------------------------------------------|-------|
| Enable Bill-wise entry                                      | :Yes  |
| Enable Cost Centres                                         | : No  |
| Enable Interest Calculation                                 | : No  |
| Inventory                                                   |       |
| Maintain Inventory                                          | :Yes  |
| Integrate Accounts with Inventory                           | : Yes |
| Enable multiple Price Levels                                | : No  |
| Enable Batches                                              | : No  |
| Maintain Expiry Date for Batches                            | : No  |
| Enable Job Order Processing                                 | : No  |
| Enable Cost Tracking                                        | : Yes |
| Enable Job Costing                                          | : No  |
| Use Discount column in invoices                             | : No  |
| Use separate Actual and Billed Quantity columns in invoices | : No  |

#### Taxation

| in Accounts :                                            | es Enable Goods and Services Tax (GST) : Yes                                               |
|----------------------------------------------------------|--------------------------------------------------------------------------------------------|
| e Bill-wise entry :                                      | 'es Enable Tax Deducted at Source (TDS) : No                                               |
| e Cost Centres :                                         | lo Enable Tax Collected at Source (TCS) : No                                               |
| e Interest Calculation :                                 | lo Enable Value Added Tax (VAT) : No                                                       |
|                                                          | Enable Excise : No                                                                         |
| ory                                                      | Enable Service Tax : No                                                                    |
| in Inventory :                                           | /es                                                                                        |
| ate Accounts with Inventory :                            | (es                                                                                        |
| e multiple Price Levels :                                | o Online Access                                                                            |
| e Batches :                                              | lo Enable Browser Access for Reports : Yes                                                 |
| tain Expiry Date for Batches :                           | <ul> <li>Enable Tally.NET Services for Remote Access &amp; Synchronisation : No</li> </ul> |
| e Job Order Processing :                                 |                                                                                            |
| e Cost Tracking :                                        | es Payroll                                                                                 |
| e Job Costing :                                          | lo Maintain Payroll : No                                                                   |
| Discount column in invoices :                            | o Enable Payroll Statutory : No                                                            |
| eparate Actual and Billed Quantity columns in invoices : | 0 Others                                                                                   |
|                                                          | Enable multiple addresses                                                                  |
|                                                          | Mark modified vouchers : No                                                                |
|                                                          | Mark modified voluciers . No                                                               |
| BACHEL                                                   |                                                                                            |
|                                                          |                                                                                            |
|                                                          |                                                                                            |

#### NOW GO TO GATEWAY OF TALLY> ALTER>

#### **VOUCHER TYPE> RECEIPT NOTE >**

#### ACTIVATE VOUCHER TYPE=YES

| General                                                                                                    |                                                                                                    | Printing                        | Name of Class |
|----------------------------------------------------------------------------------------------------|----------------------------------------------------------------------------------------------------|---------------------------------|---------------|
| Select type of voucher<br>Abbreviation<br>Activate this Voucher Type<br>Method of voucher numbering<br>Use advanced configuration<br>Use effective dates for vouchers<br>Allow zero-valued transactions<br>Make this voucher type as 'Optional' by default<br>Allow narration in voucher | : Receipt Note<br>: Rcpt Note<br>: Ves<br>: Automatic<br>: No<br>: No<br>: No<br>: No<br>: No<br>: Yes | Print voucher after saving : No |               |
| Enable default accounting allocations                                                                                                    | : No                                                                                                   |                                 |               |

| ENTI<br><b>STEI</b>                                                                                                    | ER ITEM<br><b>P1:</b> FILL 7                                                                                                    | NAMI<br>THE PI | E<br>URCHASI                            | E ITEM   |        |         |                  |
|----------------------------------------------------------------------------------------------------|----------------------------------------------------------------------------------------------------|----------------|-----------------------------------------|----------|--------|---------|------------------|
| TallyPrime<br>EDU                                                                                                    | MANAGE<br>K: Company                                                                                                    | Y:Data         | Z: Exchange                             | <u> </u> | То     |         | <u>O</u> :Import |
| Purchase<br>Supplier Invoic<br>Party A/c nam<br>Current balanc<br>Purchase ledg<br>Current balanc<br>Name of Item<br>Inpiron 14 | Pher Creation           No.         2           a No.:         3           e         :         GLOBAL COMPUT           e         :         3,12,700.00 Cr           er         :         PURCHASE           e         :         3,05,000.00 Dr | Date :<br>FERS |                                         |          | OMPANY |         |                  |
| STEI                                                                                                    | <b>? 2:</b> FILL '                                                                                                    | THE N          | IEW NUM                                 | IBER     |        |         |                  |
|                                                                                                    | Item Allocat                                                                                                    | tions for : In | n <b>piron 14</b><br>List of Tracking N | lumbers  |        |         |                  |
| God                                                                                                    | own Quantit                                                                                                    | y Rate         | Name                                    | Godown   | Date   | Balance | Rate             |
| Т                                                                                                    | racking No. : • No                                                                                                    | t Applicable   | <ul> <li>Not Applicable</li> </ul>      |          |        |         | New Number       |
|                                                                                                    | BAC                                                                                                    |                | Soluti                                  |          |        |         |                  |

![](_page_47_Figure_0.jpeg)

|                                                                                         |                     | -        |
|-----------------------------------------------------------------------------------------|---------------------|----------|
| Purchase No. 2<br>pplier Invoice No.: Date :                                            |                     | 1-A<br>F |
| tty A/c name : GLOBAL COMPUTERS Trent balance : 3,12,700.00 Cr Trent balance : BILGCLES |                     |          |
| Irchase ledger : PUKCHASE<br>Irrent balance : 3,05,000.00 Dr<br>maa of tam              | Quantity Pate per   | ۸m       |
|                                                                                         | 2 000 20 000 00 000 | 40.0     |
| Il Alienware M15r7                                                                      | 2 nos 20,000.00 nos | 30,00    |
| 257                                                                                     |                     | 70,0     |
| SST                                                                                     |                     | 6,3      |
|                                                                                         |                     |          |
|                                                                                         |                     |          |
|                                                                                         |                     |          |
|                                                                                         |                     |          |
|                                                                                         |                     |          |
|                                                                                         |                     |          |
| ovide GST/e-Way Bill details : Yes                                                      |                     |          |
| rration:                                                                                | 4 nos               | 82,6     |
| COn                                                                                     |                     |          |
|                                                                                         |                     |          |
|                                                                                         |                     |          |
| N'                                                                                      |                     |          |
|                                                                                         |                     |          |
|                                                                                         |                     |          |
|                                                                                         |                     |          |
|                                                                                         |                     |          |
|                                                                                         |                     |          |
|                                                                                         |                     |          |
|                                                                                         |                     |          |
|                                                                                         |                     |          |

| Market Site     Market Site     Market Site       Farticulars     Market Site     1.00000       Particulars     1.00000       Particulars     1.00000       Pariticulars     <                                                                                                    |                                                                                                    |                             |                              |                                                                                                    |
|----------------------------------------------------------------------------------------------------|----------------------------------------------------------------------------------------------------|-----------------------------|------------------------------|----------------------------------------------------------------------------------------------------|
| Particul Is ra All All COMPANY   Particul Is ra All All COMPANY   Particul Is ra All All COMPANY   Particul Is ra All All COMPANY   Particul Is ra Is a factorial   Particul Is ra Is a factorial   Particul Is ra I                                                                                                    |                                                                                                    | AMIT AND                    | COMPANY                      |                                                                                                    |
| Particulars model in a factor of the factor of the factor                                                                                                    |                                                                                                    | AMIT AND COMPANY            |                              |                                                                                                    |
| sing       Sing Account       19.0000         Sing Machine       19.0000         Packas Sills Com       19.0000         Packas Sills Com       19.00000         Pack                                                                                                    | Particulars                                                                                                    | For 1-Apr-22                | Particulars                  | For 1-Apr-22                                                                                                    |
| Total     Market Siller Core     Market Siller Core                                                                                                    | pening Stock                                                                                                    |                             | Sales Accounts               | 1,95,000                                                                                                    |
| PACHAM BIL CAM       100000       100000       100000         Name or low of the origination of the origination of the origen of the origination of the origination of the origi                                                                                                    | Laptop<br>'urchase Accounts                                                                                                    | 3,05,000.00                 | Sales<br>Sales Bills to Make | 1,95,000.00                                                                                                    |
| tere Les of 40000<br>3.0000 Ner Les 40000 Ner Les 40000<br>10 101 40000 Ner Les 4000<br>10 101 40000 Ner Les 4000<br>Total 40000 Total 4000<br>Total 40000 Total 4000<br>Total 40000 Ner Les 4000<br>Total 40000 Ner Les 1000<br>Total 10000 Ner Les 1000<br>Ner Les 10000 Ner Les 1000<br>Ner Les 10000 Ner Les 1000<br>Ner Les 10000 Ner Les 1000<br>Ner Les 10000 Ner Les 1000<br>Ner Les 10000 Ner Les 1000<br>Ner Les 10000 Ner Les 1000<br>Ner Les 10000 Ner Les 1000<br>Ner Les 10000 Ner Les 1000<br>Ner Les 10000 Ner Les 1000<br>Ner Les 10000 Ner Les 1000<br>Ner Les 10000 Ner Les 1000<br>Ner Les 10000 Ner Les 1000<br>Ner Les 10000 Ner Les 1000<br>Ner Les 10000 Ner Les 10000<br>Ner Les 10000 Ner Les 10000<br>Ner Les 100000 Ner Les 10 | PURCHASE Purchase Bills to Come                                                                                                    | 3,75,000.00<br>(-)70,000.00 | Closing Stock<br>Laptop      | <b>1,06,000</b>                                                                                                    |
| Light de la compare de la compare de la comp                                                                                                    |                                                                                                    |                             | Gross Loss c/o               | 4,000                                                                                                    |
| Total 4,000 Total 4,000 Total                                                                                                    | iross Loss h/f                                                                                                    | 3,05,000.00                 | Nett Loss                    | 3,05,000                                                                                                    |
| Tell     4,000     Tetal     4,000       STEP 7: FILL RECEIPT NOTE (Alt +F9) WITH OUT<br>COST AND SGST     WITH OUT       State Received Water Revenue     Mark Constru       Value Revenue     Mark Constru       Value Revenue     Mark Constru       Value Revenue     Mark Constru       Value Revenue     Mark Constru       Value Revenue     Mark Constru       Value Revenue     Mark Constru       Value Revenue     Mark Constru       Value Revenue     Constru       Value Revenue     Constru       Value Revenue     Constru       Value Revenue     Constru       Value Revenue     Constru       Value Revenue     Constru       Value Revenue     Constru       Value Revenue     Constru       Value Revenue     Constru       Value Revenue     2 nov 150000 nov       Value Revenue     2 nov 150000 nov       Value Revenue     2 nov 150000 nov       Value Revenue     2 nov 150000 nov                                                                                                    |                                                                                                    | 4,000.00                    | 101 2000                     | 4,000.                                                                                                    |
| Investign Vacader Alleradies (Besondary)         AMIT AND COMPANY           Rescript Note:         No: 1                                                                                                    | Total                                                                                                    | 4,000.00                    | Total                        | 4,000                                                                                                    |
| Inventory Vocable Alleration (Secondary)         ANT AND COMPANY           Receipt Noc 1         I.Apri-<br>Reference No : Date :                                                                                                    | <b>TEP 7:</b> FILL RE                                                                                                    | ECEIPT NC<br>Г              | OTE (Alt +F9                 | ) WITH OUT                                                                                                    |
| Reference No :: Date :: Date :: Date :: Date :: Pind Charante is also, 2000 Gr       Find Charante is also, 2000 Gr         Purchase ledger :: PURCHASE Content balance :: Content balance :: 3,75, 2000.00 Dr       Rate per Amou         Name of Item Quantity Rate per Amou       2 nos 20,000,00 nos 40,000.         Inpiron 14       2 nos 20,000,00 nos 30,000.         Deil Alienware M15r7       2 nos 15,000,00 nos 40,000.         Provide GST/e-Way Bill details : No       4 nos 70,000.                                                                                                    | <b>TEP 7:</b> FILL RECORD                                                                                                    | ECEIPT NC<br>T              | OTE (Alt +F9                 | ) WITH OUT                                                                                                    |
| Purchase eleger : 3,35,300.00 Cr<br>Purchase ledger : PURCHASE<br>Corrent Dalance : 3,75,000.00 Dr<br>Name of Hem Quantity Rate per Amou<br>Inpiron 14 2 nos 20,000.00 nos 40,000.<br>Dell Alienware M15r7 2 nos 15,000.00 nos 30,000.<br>70,000.<br>Provide GST/e-Way Bill details : No<br>Varration: No                                                                                                    | STEP 7: FILL RE<br>CGST AND SGS                                                                                                    | ECEIPT NC<br>Г              | DTE (Alt +F9                 | ) WITH OUT                                                                                                    |
| Provide GST/e-Way Bill details : No                                                                                                    | STEP 7: FILL RE<br>CGST AND SGS<br>CGST AND SGS<br>Inventory Youcher Alteration (Secondary)<br>Receipt Note No. 1<br>Reference No. 1<br>Reference No. 1<br>Referen | ECEIPT NC                   | DTE (Alt +F9                 | ) WITH OUT                                                                                                    |
| Provide GST/e-Way Bill details : No                                                                                                    | STEP 7: FILL RE<br>CGST AND SGS<br>No. 1<br>Receipt Note No. 1<br>Reference No : Date ::<br>Party A/C name : GLOBAL COMPUTERS<br>Current balance :: 395,300.00 Cr<br>Burkhose Jober Se                                                                                                    | ECEIPT NC<br>Г              | DTE (Alt +F9)                | ) WITH OUT                                                                                                    |
| inpiron 14         2 nos 20,000.00 nos         40,000.           Dell Alienware M15r7         2 nos 15,000.00 nos         30,000.           70,000.         70,000.         70,000.                                                                                                    | STEP 7: FILL RE         CGST AND SGS         Inventory Voucher Alteration (Secondary)         Receipt Note       No. 1         Reference No       : Date :: -         Party Ac name :: GLOBAL COMPUTERS         Current balance :: 3,35,300.00 Cr         Purchase ledger :: PURCHASE         Current balance :: 3,75,000.00 Dr                                                                                                    | ECEIPT NC<br>Г              | OTE (Alt +F9                 | ) WITH OUT                                                                                                    |
| Provide GST/e-Way Bill details : No Narration: 4 nos 70,000.                                                                                                    | STEP 7: FILL RE<br>CGST AND SGS<br>No. 1<br>Reference No :: Date ::<br>Party A/c name :: GLOBAL COMPUTERS<br>Current balance :: 3,95,300.00 Cr<br>Purchase ledger :: PURCHASE<br>Current balance :: 3,75,000.00 Dr<br>Name of Item                                                                                                    | ECEIPT NC<br>Г              | DTE (Alt +F9                 | ) WITH OUT<br>1.Apr.<br>Frid<br>Quantity Rate per Amou                                                                                                  |
| Provide GST/e-Way Bill details : <b>No</b><br>Narration: <u>4 nos 70,000</u> .                                                                                                    | STEP 7: FILL RE<br>CGST AND SGS<br>Unvertex Voucher Alteration (Secondary)<br>Receipt Note No. 1<br>Reference No. 1<br>Reference No. 1<br>Reference No. 1<br>Current balance : 3,95,300.00 Cr<br>Purchase ledger : PURCHASE<br>Current balance : 3,75,000.00 Dr<br>Name of Item<br>Inpiron 14<br>Dell Alianware M157                                                                                                    | ECEIPT NC<br>Г              | DTE (Alt +F9)                | ) WITH OUT<br>1.4pr<br>1.4pr<br>Frid<br>Quantity Rate per Amou<br>2 nos 20,000.00 nos 40,000.<br>2 nos 15 000 nos 40,000.                               |
| Provide GST/e-Way Bill details : <b>No</b><br>Narration: <u>4 nos 70,000.</u>                                                                                                    | STEP 7: FILL RE<br>CGST AND SGSS<br>Uncertain the secondary<br>Exection Voucher Alteration (Secondary)<br>Receipt Note No. 1<br>Reference No. 1<br>Reference No. 1<br>Reference No. 1<br>Reference No. 1<br>Reference No. 1<br>Reference No. 1<br>Reference Statustication (Secondary)<br>Not Statustication (Secondary)<br>Date :: -<br>Date :: -<br>Date ::                                  | ECEIPT NC<br>Г              | DTE (Alt +F9)                | ) WITH OUT  1.4pr- Frid  Quantity Rate per Amou 2 nos 20,000.00 nos 40,000. 2 nos 15,000.00 nos 30,000. 70,000.                                         |
| <sup>p</sup> rovide GST/e-Way Bill details : <b>No</b><br>Narration: <u>4 nos 70,000.</u>                                                                                                    | STEP 7: FILL RE<br>CGST AND SGSS<br>No. 1<br>Receipt Note<br>No. 1<br>Reference No. 1<br>Reference No. 1                                                                                                    | ECEIPT NC<br>Г              | DTE (Alt +F9                 | ) WITH OUT<br>1.4pr-<br>Frid Quantity Rate per Amou<br>2 nos 20,000.00 nos 40,000.<br>2 nos 15,000.00 nos 30,000.<br>70,000.                            |
| Provide GST/e-Way Bill details : <b>No</b><br>Iarration: <u>4 nos 70,000.</u>                                                                                                    | Invertory Voucher Alteration (Secondary)  Receipt Note Party A/c name GGOBAL COMPUTERS  Durent balance 3,95,300.00 Cr  Date Computer Computer Compu                                                                                                    | ECEIPT NC<br>Г              | DTE (Alt +F9                 | ) WITH OUT<br>1.Apr<br>Frid<br>Quantity Rate per Amou<br>2 nos 20,000.00 nos 40,000.<br>2 nos 15,000.00 nos 30,000.<br>70,000.                          |
| Provide GST/e-Way Bill details : <b>No</b><br>larration: <u>4 nos 70,000.</u>                                                                                                    | STEP 7: FILL RE<br>CGST AND SGSS<br>CGST AND SGSS<br>Eventory Voucher Alferation (Secondary)<br>Receipt Note No. 1<br>Reference No : Date :: Party<br>Party Ac name : GLOBAL COMPUTERS<br>Current balance :: 3,95,300.00 Dr<br>Harme of Item<br>Inpiron 14<br>Dell Alienware M15r7                                                                                                    | ECEIPT NC<br>Г              | DTE (Alt +F9)                | ) WITH OUT<br>1.4pr<br>Frid<br>Quantity Rate per Amou<br>2 nos 20,000.00 nos 40,000.<br>2 nos 15,000.00 nos 30,000.<br>70,000.                          |
| Provide GST/e-Way Bill details : No<br>Narration: <u>4 nos 70,000.</u>                                                                                                    | STEP 7: FILL RE<br>CGST AND SGSS<br>AND SGSS AND SGSS<br>Inventory Voucher Alteration (Secondary)<br>Receipt Note No. 1<br>Reference No : Date ::<br>Party A/c name : GJOBAL COMPUTERS<br>Current balance : 3,95,300.00 Cr<br>Purchase ledger : PURCHASE<br>Current balance : 3,75,000.00 Dr<br>Name of Item<br>Inpiron 14<br>Dell Alienware M15r7                                                                                                    | ECEIPT NC<br>Г              | DTE (Alt +F9                 | ) WITH OUT<br>1.4pr-<br>Frid<br>Quantity Rate per Amou<br>2 nos 20,000.00 nos 40,000.<br>2 nos 15,000.00 nos 30,000.<br>70,000.                         |
| Provide GST/e-Way Bill details : <b>No</b><br>Narration: <u>4 nos 70,000</u> .                                                                                                    | STEP 7: FILL RE<br>CGST AND SGSS<br>AND SGSS AND SGSS<br>Inventory Voucher Atteration (Secondary)<br>Reference No :: Date :: Party A/C name :: GLOBAL COMPUTERS<br>Current balance :: 3,95,300.00 Cr<br>Purchase ledger :: PURCHASE<br>Current balance :: 3,75,000.00 Dr<br>Name of Item<br>Inpiron 14<br>Dell Alienware M15r7                                                                                                    | ECEIPT NC<br>Г              | DTE (Alt +F9                 | ) WITH OUT<br>1.Apr<br>-<br>Frid<br>Quantity Rate per Amou<br>2 nos 20,000.00 nos 40,000.<br>2 nos 15,000.00 nos 70,000.                                |
| Provide GST/e-Way Bill details : No Narration: 4 nos 70,000.                                                                                                    | STEP 7: FILL RE<br>CGST AND SGSS<br>Inventory Voucher Alteration (Secondary)<br>Receipt Note No. 1<br>Reference No. 1<br>Reference No. 1<br>Reference Sigs 300.00 Cr<br>Purchase ledger : 9URCHASE<br>Current balance : 3,95,300.00 Cr<br>Purchase ledger : 9URCHASE<br>Current balance : 3,75,000.00 Dr<br>Name of Item<br>Inpiron 14<br>Dell Alienware M15r7                                                                                                    | ECEIPT NC<br>Г              | DTE (Alt +F9)                | ) WITH OUT<br>1.Apr-<br>Frid<br>Quantity Rate per Amou<br>2 nos 20,000.00 nos 40,000.<br>2 nos 15,000.00 nos 30,000.<br>70,000.                         |
| Provide GST/e-Way Bill details : No Narration: 4 nos 70,000.                                                                                                    | STEP 7: FILL RE<br>CGST AND SGSS<br>No. 1<br>Reference No. 1<br>Reference No. 1<br>Reference No. 1<br>Reference No. 1<br>Reference S<br>Current balance S<br>Current balance S<br>Current                                                                                                    | ECEIPT NC<br>Г              | DTE (Alt +F9)                | ) WITH OUT<br>1.4pr<br>Frid<br>Quantity Rate per Amou<br>2 nos 20,000.00 nos 40,000.<br>2 nos 15,000.00 nos 30,000.<br>70,000.                          |
| Narration: <u>4 nos 70,000</u> .                                                                                                    | STEP 7: FILL RE<br>CGST AND SGSS<br>No. 1<br>Receipt Note No. 1<br>Reference No : Date ::<br>Party A/c name : GLOBAL COMPUTERS<br>Current balance : 3,95,000.00 Cr<br>Purchase ledger : PURCHASE<br>Current balance : 3,75,000.00 Dr<br>Name of Item<br>Inpiron 14<br>Dell Alienware M15r7                                                                                                    | ECEIPT NC<br>Г              | DTE (Alt +F9                 | ) WITH OUT<br>1.4pr.<br>1.4pr.<br>1.4pr.<br>1.4pr.<br>1.4pr.<br>2 nos 20,000.00 nos<br>2 nos 20,000.00 nos<br>2 nos 15,000.00 nos<br>30,000.<br>70,000. |
|                                                                                                    | STEP 7: FILL RE<br>CGST AND SGSS<br>Invertery Voucher Alteration (Secondary)<br>Resceipt Note No. 1<br>Reference No : Date : :<br>Party A/c name : GLOBAL COMPUTERS<br>Current balance : 3,95,300.00 Cr<br>Purchase ledger : PURCHASE<br>Current balance : 3,75,000.00 Dr<br>Name of Item<br>Inpiron 14<br>Dell Alienware M15r7                                                                                                    |                             | DTE (Alt +F9)                | ) WITH OUT<br>1.Apr-<br>Frid<br>Quantity Rate per Amou<br>2 nos 20,000.00 nos 40,000.<br>2 nos 15,000.00 nos 30,000.<br>70,000.                         |
|                                                                                                    | STEP 7: FILL RE<br>CGST AND SGSS<br>No. 1<br>Receipt Note<br>No. 1<br>Reference No E Date E<br>Party A/C name GLOBAL COMPUTERS<br>Current balance 3: 3,95,300.00 Cr<br>Purchase ledger PURCHASE<br>Current balance 3: 3,75,000.00 Dr<br>Name of Item<br>npiron 14<br>Dell Alienware M15r7<br>Provide GST/e-Way Bill details : No<br>Varration:                                                                                                    |                             | DTE (Alt +F9)                | ) WITH OUT<br>1.4pr-<br>Frid<br>Quantity Rate per Amou<br>2 nos 20,000.00 nos 40,000.<br>2 nos 15,000.00 nos 30,000.<br>70,000.                         |

#### **STEP 8:** CHECK P/L AFTER RECEIPT NOTE, HERE WE CAN SEE THERE IS NO "PURCHASE BILL TO COME"

| Profit & Loss A/c             |             | AMIT AND    | COMPANY                      |                  |
|-------------------------------|-------------|-------------|------------------------------|------------------|
|                               | AMIT AND C  | OMPANY      |                              | AMIT AND COMPANY |
| Particulars                   | For 1-A     | pr-22       | Particulars                  | For 1-Apr-22     |
|                               |             |             |                              |                  |
| Opening Stock                 |             |             | Sales Accounts               | 1,95,000.00      |
|                               |             | 2 75 000 00 | Sales<br>Sales Bills to Make | 1,95,000.00      |
| Purchase Accounts<br>PURCHASE | 3 75 000 00 | 3,75,000.00 | Closing Stock                | 1.76.000.00      |
| Purchase Bills to Come        |             |             | Laptop                       | 1,76,000.00      |
|                               |             |             | Gross Loss c/o               | 4,000.00         |
|                               |             | 3,75,000.00 |                              | 3,75,000.00      |
| Gross Loss b/f                |             | 4,000.00    | Nett Loss                    | 4,000.00         |
|                               |             |             |                              |                  |
|                               |             |             |                              |                  |
|                               |             |             |                              |                  |
|                               |             |             |                              |                  |
|                               |             |             |                              |                  |
|                               |             |             |                              |                  |
|                               |             |             |                              |                  |
|                               |             |             |                              |                  |
|                               |             |             |                              |                  |
|                               |             |             |                              |                  |
|                               |             |             |                              |                  |
|                               |             |             |                              |                  |
|                               |             |             |                              |                  |
|                               |             |             |                              |                  |
|                               |             |             |                              |                  |
| Total                         |             | 4,000.00    | Total                        | 4,000.00         |
|                               |             |             |                              |                  |
|                               |             |             |                              |                  |
|                               |             |             |                              |                  |
|                               |             |             |                              |                  |
|                               |             |             |                              |                  |
|                               |             |             |                              |                  |
|                               |             |             |                              |                  |
|                               |             |             |                              |                  |
|                               |             |             |                              |                  |
|                               |             |             |                              |                  |
|                               |             |             |                              |                  |
|                               |             |             |                              |                  |
|                               |             |             |                              |                  |
| Y)                            |             |             |                              |                  |
|                               |             |             |                              |                  |
| *                             |             |             |                              |                  |
|                               |             |             |                              |                  |
|                               |             |             |                              |                  |
|                               |             |             |                              |                  |
|                               |             |             |                              |                  |
|                               |             |             |                              |                  |
|                               |             |             |                              |                  |
|                               |             |             |                              |                  |
|                               |             |             |                              |                  |
|                               |             |             |                              |                  |
|                               |             |             |                              |                  |
|                               |             |             |                              |                  |
|                               |             |             |                              |                  |
|                               |             |             |                              |                  |
|                               |             |             |                              |                  |
|                               |             |             |                              |                  |
|                               |             |             |                              |                  |
|                               |             |             |                              |                  |
|                               |             |             |                              |                  |
|                               |             |             |                              |                  |

#### **Discount**

#### Gateway Of Tally > Press F11 Use Separate Actual/Bill Quantity Column In Invoice=Yes

| Company: AMIT AND COMPANY                                   |       |   |
|-------------------------------------------------------------|-------|---|
| Show more features : Yes                                    |       |   |
| Show all features : No                                      |       |   |
| Accounting                                                  |       | Т |
| Maintain Accounts                                           | : Yes | E |
| Enable Bill-wise entry                                      | : Yes | E |
| Enable Cost Centres                                         | : No  | E |
| Inventory                                                   |       | C |
| Maintain Inventory                                          | : Yes | E |
| Integrate Accounts with Inventory                           | : Yes | E |
| Enable multiple Price Levels                                | : No  |   |
| Enable Batches                                              | : No  | 0 |
| Maintain Expiry Date for Batches                            | : No  | E |
| Use Discount column in invoices                             | : No  | M |
| Use separate Actual and Billed Quantity columns in invoices | : Yes |   |

| Taxation                                                                                                    |               |   |
|----------------------------------------------------------------------------------------------------|---------------|---|
| Enable Goods and Services Tax (GST)                                                                                 | : Yes         |   |
| Enable Tax Deducted at Source (TDS)                                                                                 | : No          |   |
| Enable Tax Collected at Source (TCS)                                                                                | : No          |   |
| Online Access<br>Enable Browser Access for Reports<br>Enable Tally.NET Services for Remote Access & Synchronisation | : Yes<br>: No | ; |
| Others                                                                                                    |               |   |
| Enable multiple addresses                                                                                           | : No          |   |
| Mark modified vouchers                                                                                              | : No          |   |

# **Q. 4** Purchase the following stock items on credit from Global Computer.

| Stock Items                                                              | Actual/Billed<br>Nos. | Additional |
|--------------------------------------------------------------------------|-----------------------|------------|
| INSPIRON 14                                                              | A-20                  | 2          |
| <b>INSPIRON 14 PLUS</b>                                                  | B-50                  | 5          |
| DELL ALIENWARE<br>M15R7                                                  | B-10                  | 1          |
| (Actual =(-)<br>Billed=(+))<br>ANS:<br>VOUCHER> F9<br>Fill the following |                       |            |

| (inspiron 1                | .4)                                                  |                                                                                                    |                                                                                                    |                                                           |                                 |                                                     |
|----------------------------|------------------------------------------------------|----------------------------------------------------------------------------------------------------|----------------------------------------------------------------------------------------------------|-----------------------------------------------------------|---------------------------------|-----------------------------------------------------|
|                            |                                                      | Item Alloc                                                                                                    | ations for                                                                                           | : Inpiron                                                 | 14                              |                                                     |
|                            | Godown                                               | Quan<br>Actual                                                                                                    | tity<br>Billed                                                                                       | Rate                                                      | per                             | Amount                                              |
|                            | Main Location                                        | 20 nos                                                                                                    | 18 nos                                                                                               | 20,000.00                                                 | nos                             | 3,60,000.00                                         |
|                            |                                                      |                                                                                                    |                                                                                                    |                                                           |                                 |                                                     |
|                            |                                                      | 20 nos                                                                                                    | 18 nos                                                                                               |                                                           |                                 | 3,60,000.00                                         |
|                            |                                                      |                                                                                                    |                                                                                                    |                                                           |                                 |                                                     |
| (Inspiron 1                | 4 plus)                                              |                                                                                                    |                                                                                                    | (P                                                        |                                 |                                                     |
| Inspiron 1                 | L <mark>4 plus)</mark><br>Ite<br>Godown              | em Allocation<br>Quantit<br>Actual I                                                                                                    | s for : Ins<br>y<br>Billed                                                                           | piron 14 F<br>Rate p                                      | Plus<br>er                      | Amount                                              |
| Tinspiron 1                | L4 plus)<br>Ite<br>Godown                            | em Allocation<br>Quantit<br>Actual I<br>50 nos                                                                                             | s for : Ins<br>y<br>Billed<br>55 nos 1                                                               | piron 14 F<br>Rate p<br>8,000.00 n                        | Plus<br>er<br>os                | <b>Amount</b><br>9,90,000.00                        |
| (Inspiron 1                | L4 plus)<br>Ite<br>Godown                            | em Allocation<br>Quantit<br>Actual I<br>50 nos<br>50 nos                                                                                   | s for : Ins<br>y<br>Billed<br>55 nos 1<br>55 nos                                                     | piron 14 F<br>Rate p<br>8,000.00 n                        | Plus<br>er<br>os                | <b>Amount</b><br>9,90,000.00<br>9,90,000.00         |
| (Inspiron 1                | 4 plus)<br>Ite<br>Godown<br>Main Location            | em Allocation<br>Quantit<br>Actual I<br>50 nos<br>50 nos<br>50 nos                                                                         | s for : Ins<br>y<br>Billed<br>55 nos 1<br>55 nos                                                     | piron 14 F<br>Rate p<br>8,000.00 n                        | Plus<br>er<br>os                | <b>Amount</b><br>9,90,000.00<br>9,90,000.00         |
| (Inspiron 1<br>(Dell alien | A plus) Ite Godown Aain Location Ware m1 Item        | em Allocation<br>Quantit<br>Actual I<br>50 nos<br>50 nos<br>50 nos<br>50 nos<br>Allocations for                                            | s for : Ins<br>y<br>Billed<br>55 nos 1<br>55 nos<br>or : Dell A                                      | piron 14 F<br>Rate p<br>8,000.00 n                        | Plus<br>er<br>os<br>M15r7       | Amount<br>9,90,000.00<br>9,90,000.00                |
| (Inspiron 1<br>(Dell alien | A plus) Ite Godown Main Location Ware m1 Item Godown | em Allocation<br>Quantit<br>Actual I<br>50 nos<br>50 nos<br>50 nos<br>50 nos<br>Allocations for<br>Quantit<br>Actual I                     | s for : Ins<br>y<br>Billed<br>55 nos 1<br>55 nos<br>or : Dell A<br>y<br>Billed                       | piron 14 F<br>Rate p<br>8,000.00 n<br>Ilienware<br>Rate p | Plus<br>er<br>os<br>M15r7<br>er | Amount<br>9,90,000.00<br>9,90,000.00                |
| (Inspiron 1<br>(Dell alien | Ain Location                                         | em Allocation<br>Quantit<br>Actual I<br>50 nos<br>50 nos<br>50 nos<br>50 nos<br>50 nos<br>4llocations for<br>Quantit<br>Actual I<br>10 nos | s for : Ins<br>y<br>Billed<br>55 nos 1<br>55 nos<br>55 nos<br>or : Dell A<br>y<br>Billed<br>11 nos 1 | piron 14 F<br>Rate p<br>8,000.00 n<br>8,000.00 n          | Plus<br>er<br>os<br>M15r7<br>er | Amount<br>9,90,000.00<br>9,90,000.00<br>9,90,000.00 |

| Purchase         No.         3           Supplier Invoice No.:         Date         :           Party A/c name         :         GLOBAL COMPUTERS           Current balance         :         3,95,300.00 Cr           Purchase ledger         :         2,95,300.00 rc           Current balance         :         3,95,300.00 rc |                                     |                                                             | <b>1-Apr-22</b><br>Friday                                                               |
|----------------------------------------------------------------------------------------------------|-------------------------------------|-------------------------------------------------------------|-----------------------------------------------------------------------------------------|
| Name of Item                                                                                                    | Quantity<br>Actual Bille            | Rate per                                                    | Amount                                                                                  |
| Inpiron 14<br>Inspiron 14 Plus<br>Dell Alienware M15r7<br>Cgst<br>Sgst                                                                                                    | 20 nos 18<br>50 nos 55<br>10 nos 11 | nos 20,000.00 nos<br>nos 18,000.00 nos<br>nos 15,000.00 nos | 3,60,000.00<br>9,90,000.00<br>1,65,000.00<br>15,15,000.00<br>1,36,350.00<br>1,36,350.00 |
| Provide GST/e-Way Bill details : <b>Yes</b><br>Narration:                                                                                                    | 80 nos 84                           | nos                                                         | 17,87,700.0                                                                             |
| ND ACCEPT                                                                                                    | 201                                 |                                                             |                                                                                         |
| BACHER                                                                                                    |                                     |                                                             |                                                                                         |

#### **MULTI PRICE LIST**

GATEWAY OF TALLY > F11 Enable Multiple Price Levels= Yes Use Discount Column In Invoices= Yes Use Separate Actual And Billed Quantity Columns In Invoices= No

#### Company: AMIT AND COMPANY

| Show more features : Yes                        |                  |
|-------------------------------------------------|------------------|
| Show all features : Yes                         |                  |
| Accounting                                      |                  |
| Maintain Accounts                               | : Yes            |
| Enable Bill-wise entry                          | : Yes            |
| Enable Cost Centres                             | : No             |
| Enable Interest Calculation                     | : No             |
| Inventory                                       |                  |
| Maintain Inventory                              | : Yes            |
| Integrate Accounts with Inventory               | : Yes            |
| Enable multiple Price Levels                    | : Yes            |
| Enable Batches                                  | : No             |
| Maintain Expiry Date for Batches                | : No             |
| Enable Job Order Processing                     | : No             |
| Enable Cost Tracking                            | : No             |
| Enable Job Costing                              | : No             |
| Use Discount column in invoices                 | : Yes            |
| Use separate Actual and Billed Quantity columns | in invoices : No |

| Taxation                                                      |    |     |
|---------------------------------------------------------------|----|-----|
| Enable Goods and Services Tax (GST)                           | ÷  | Yes |
| Enable Tax Deducted at Source (TDS)                           | ŝ  | No  |
| Enable Tax Collected at Source (TCS)                          | ŝ  | No  |
| Enable Value Added Tax (VAT)                                  | ż  | No  |
| Enable Excise                                                 | ż  | No  |
| Enable Service Tax                                            | ż  | No  |
| Online Assoss                                                 |    |     |
|                                                               |    |     |
| Enable Browser Access for Reports                             | ÷  | Yes |
| Enable Tally.NET Services for Remote Access & Synchronisation | 12 | No  |
| Payroll                                                       |    |     |
| Maintain Payroll                                              | ÷  | No  |
| Enable Payroll Statutory                                      |    | No  |
| Others                                                        |    |     |
| Enable multiple addresses                                     | 2  | No  |

![](_page_54_Picture_5.jpeg)

## **Q. 5** multi price list

| Retail                      |         |             |             | Wholesale  |          |                |             |
|-----------------------------|---------|-------------|-------------|------------|----------|----------------|-------------|
| Stock Items                 | 0 to 10 | 10 to<br>20 | 20<br>Above | 0 to<br>20 | 20 to 40 | 40<br>to<br>60 | 60<br>Above |
| INSPIRON<br>14              | 1%      | 2%          | 4%          | 5%         | 9%       | 10%            | 11.5%       |
| INSPIRON<br>14 PLUS         | 1.5     | 2.5         | 5           | 6          | 6.5      | 7              | 8.5         |
| DELL<br>ALIENWA<br>RE M15R7 | 2       | 3           | 3.5         | 4.5        | 6.5      | 8              | 10.5        |

# **STEP.** Gateway Of Tally > Alter > Price Level

|                             | Expand Al<br>Show More |
|-----------------------------|------------------------|
| Accounting Masters          |                        |
| Group                       |                        |
| Ledger                      |                        |
| Currency                    |                        |
| Voucher Type                |                        |
| Inventory Masters           |                        |
| Stock Group                 |                        |
| Stock Category              |                        |
| Stock Item                  |                        |
| Unit                        |                        |
| Godown                      |                        |
| Price levels                |                        |
| Price List (Stock Group)    |                        |
| Price List (Stock Category) |                        |
| Statutory Details           |                        |
| GST Details                 |                        |
| PAN/CIN Details             |                        |

![](_page_56_Figure_0.jpeg)

# when you click on ,you get the option for retail : and set the following

| Stock Group Name | : + All Items |
|------------------|---------------|
| Price Level      | Retail        |
| Applicable From  | : 1-Apr-22    |

X

#### and fill the following and accept

| Jnder<br>Price I | Group : • All Iten   | ns            |           |               |          |           |           |                      |
|------------------|----------------------|---------------|-----------|---------------|----------|-----------|-----------|----------------------|
| Price I          | Lovel - Poteil A     |               |           |               |          |           |           |                      |
|                  | Level . Retail A     | pplicable Fro | m: 1-/    | Apr-22        |          |           |           |                      |
| i.No.            | Particulars          | Quar          | ntities   | Rate          | Disc. %  | Historica | I Details | Cost                 |
|                  |                      | From:         | Less than |               | (if any) | Rate      | Disc. %   | Price                |
| 1.               | Inpiron 14           |               |           |               |          |           |           |                      |
|                  |                      |               | 14 nos    | 20,000.00/nos | 2 %      |           |           | 18,518.5 <b>2</b> /r |
| 2                | Inepiren 14 Dive     | 14 nos        |           |               |          |           |           |                      |
| 2.               | Inspiron 14 Plus     |               | 8 nos     | 22,000.00/nos | 1.50 %   |           |           | 19,636.36/r          |
|                  |                      | 8 nos         |           |               |          |           |           |                      |
| 3.               | Dell Alienware M15r7 |               | 25 000    | 25 000 00/non | 2 50 %   |           |           | 15 993 354           |
|                  |                      | 25 nos        | 23 1103   | 23,000.001105 | 5.50 //  |           |           | 15,002.55/1          |
|                  |                      |               |           |               |          |           |           |                      |
|                  |                      |               |           |               |          |           |           |                      |
|                  |                      |               |           |               |          |           |           |                      |
|                  |                      |               |           |               |          |           |           |                      |
|                  |                      |               |           |               |          |           |           |                      |
|                  |                      |               |           |               |          |           |           |                      |
|                  |                      |               |           |               |          |           |           |                      |
|                  |                      |               |           |               |          |           |           |                      |
|                  |                      |               |           |               |          |           |           |                      |
|                  |                      |               |           |               |          |           |           |                      |
|                  |                      |               |           |               |          |           | Г         |                      |
|                  |                      |               |           |               |          |           |           | Accept ?             |
|                  |                      |               |           |               |          |           |           |                      |
|                  |                      |               |           |               |          |           |           |                      |
|                  | Bh                   |               |           |               |          |           |           |                      |
|                  | Bh                   |               |           |               |          |           |           |                      |
|                  | 84                   |               |           |               |          |           |           |                      |
|                  | 84                   |               |           |               |          |           |           |                      |

|                |                                      | Stock Group<br>Price Level<br>Applicable Fr | Name :<br>:<br>om :[ | <ul> <li>All Items</li> <li>Whole Sale</li> <li>1-Apr-22</li> </ul> |     |                                       |
|----------------|--------------------------------------|---------------------------------------------|----------------------|---------------------------------------------------------------------|-----|---------------------------------------|
| Price L        | ist                                  |                                             | AMIT AND C           | DMPANY                                                              |     |                                       |
| Under<br>Price | Group :  All Iter Level : Whole Sale | ms<br>Applicable From: 1-Apr-22             |                      |                                                                     |     |                                       |
| S.No.          | Particulars                          | Quantities Rate From: Less than             | Disc. %<br>(if any)  |                                                                     | His | torical Details Co<br>ate Disc. % Pri |
| 1.             | Inpiron 14                           | 5 nos 20,000.00/nos                         | 5 %                  |                                                                     |     | 18,518.                               |
| 2.             | Inspiron 14 Plus                     | 30 nos 22,000.00/nos                        | 6.50 %               |                                                                     |     | 19,636.                               |
| 3.             | Dell Alienware M15r7                 | 30 nos<br>62 nos 25,000.00/nos<br>62 nos    | 10.50 %              |                                                                     |     | 15,882.                               |
|                |                                      |                                             | )lar.                |                                                                     |     |                                       |
|                | 940                                  | 3                                           |                      |                                                                     |     |                                       |
|                |                                      |                                             |                      |                                                                     |     |                                       |
|                |                                      |                                             |                      |                                                                     |     |                                       |

|                                                                                | Stock Item           | Oty                                                                               |
|--------------------------------------------------------------------------------|----------------------|-----------------------------------------------------------------------------------|
|                                                                                |                      | Qty.                                                                              |
|                                                                                | Inspiron 14          | 3                                                                                 |
|                                                                                | Inspiron 14 plus     | 3                                                                                 |
|                                                                                | Dell alienware m15r7 | 3                                                                                 |
|                                                                                |                      |                                                                                   |
| counting Voucher Creation                                                      | AMIT AND COMPANY     |                                                                                   |
| Sales No. 2 ty A/c name : Alpha Computers                                      |                      | 1-Ap<br>Fr<br>Price Level : Whole Sale                                            |
| rent balance 2,30,100,00 Dr<br>es ledger Sales<br>rrent balance 1,95,000,00 Cr |                      |                                                                                   |
| iron 14                                                                        |                      | Quantity Kate per Disc 74 Anno<br>3 nos 20,000.00 nos 5 % 57,00                   |
| piron 14 Plus<br>I Alienware M15r7                                             |                      | 3 nos 22,000.00 nos 6.50 % 61,710<br>3 nos 25,000.00 nos 10.50 % 67,12<br>1 85,83 |
| ST<br>ST                                                                       |                      | 1,03,03.<br>16,72<br>16,72                                                        |
| vide GST/e-Way Bill details : <b>Yes</b><br>ration:                            |                      | 9 nos <b>2,19,28</b>                                                              |
| Bh                                                                             |                      |                                                                                   |

|                                                                                              | Stock Item           | Otv.                                                                                                    |
|----------------------------------------------------------------------------------------------|----------------------|----------------------------------------------------------------------------------------------------|
|                                                                                              | Inspiron 1/          | 2                                                                                                    |
|                                                                                              |                      |                                                                                                    |
|                                                                                              | Inspiron 14 plus     | 3                                                                                                    |
|                                                                                              | Dell alienware m15r7 | 3                                                                                                    |
| Accounting Vaucher Creation                                                                  | AMIT AND COMPANY     |                                                                                                    |
| Sales No. 3<br>Varty A/c name GLOBAL COMPUTERS<br>21,83,000.00 Cr<br>Sales<br>3,80,832.00 Cr | ]                    | Price Level : Retail                                                                                                    |
| ame of item<br>npiron 14<br>nspiron 14 Plus<br>Hell Alienware M15r7                          |                      | Quantity         Rate         per         Usc %         Amo           3 nos 20,000.00 nos         2 %         58,800         58,800           3 nos 22,000.00 nos         1.50 %         65,010         3 nos         25,000.00 nos         3.50 %         72,375           1,96,185         1,96,185         1,96,185         1,96,185         1,96,185         1,96,185 |
|                                                                                              |                      |                                                                                                    |
| rovide GST/e-Way Bill details : <b>Yes</b><br>larration:                                     |                      | 9 nos 2,31,498                                                                                                    |
| Bh                                                                                           |                      |                                                                                                    |
|                                                                                              |                      |                                                                                                    |